Part Number D301345X012 Form A6248 Jan 2023

# Gas Chromatograph Software Interface User Manual (for FloBoss™ 107)

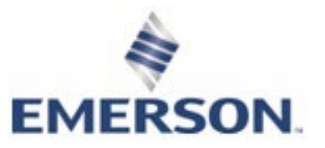

**Energy and Transportation Solutions** 

# Contents

# Chapter 1 – Introduction

| 1.1     | Scope and Organization                                     | 1  |
|---------|------------------------------------------------------------|----|
| 1.2     | Product Overview                                           | 1  |
|         | 1.2.1 Communications Wiring                                | 2  |
|         | 1.2.2 Auto-configure                                       | 3  |
|         | 1.2.3 Validating GC Data                                   | 5  |
| 1.3     | Program Requirements                                       | 7  |
|         | 1.3.1 License Key                                          | 7  |
| Chapter | 2 – Installation                                           | 9  |
| 2.1     | Installing the License Key                                 |    |
| 2.2     | Downloading the Program                                    | 10 |
| Chapter | 3 – Configuration                                          | 15 |
| 3.1     | GC Interface Screen                                        |    |
| 3.2     | GC Configuration Screen                                    |    |
| 3.3     | GC Stream Data Screen                                      |    |
| 3.4     | Meter Setup Screen                                         |    |
| 3.5     | Saving the Configuration                                   |    |
| Chapter | 4 – Reference                                              | 31 |
| 4.1     | Point Type 22/25: GC User Program Configuration and Status |    |
| 4.2     | Point Type 23/26: GC User C Program Stream Data            |    |
|         |                                                            |    |

1

# **Chapter 1 – Introduction**

▲ Caution When implementing control using this product, observe best industry practices as suggested by applicable and appropriate environmental, health, and safety organizations. While this product can be used as a safety component in a system, it is NOT intended or designed to be the ONLY safety mechanism in that system.

This chapter describes the structure of this manual and presents an overview of the Gas Chromatograph Software Interface for the FloBoss<sup>™</sup> 107.

## 1.1 Scope and Organization

This document serves as the user manual for the Gas Chromatograph Software Interface, which is intended for use in a FloBoss 107.

This manual describes how to download, install, and configure the Gas Chromatograph Software Interface user program (referred to as the "GC Interface program" or "the program" throughout the rest of this manual). You access and configure this program using ROCLINK<sup>TM</sup> 800 Configuration Software (version 2.40 or greater) loaded on a personal computer (PC) running Windows<sup>®</sup> 7 (32 or 64-bit).

The sections in this manual provide information in a sequence appropriate for first-time users. Once you become familiar with the procedures and the software running in FloBoss 107, the manual becomes a reference tool.

This manual has the following major sections:

- Chapter 1 Introduction
- Chapter 2 Installation
- Chapter 3 Configuration
- Chapter 4 Reference

This manual assumes that you are familiar with the FloBoss 107 and its configuration. For more information, refer to the following manuals:

- FloBoss 107 Flow Manager Instruction Manual (part D301232X012)
- ROCLINK 800 Configuration Software User Manual (for FloBoss 107) (part D301249X012)

### 1.2 Product Overview

The GC Interface program enables the FloBoss 107 to communicate directly with up to two gas chromatographs (GCs) on the same EIA-232 (RS-232), EIA-485 (RS-485), or Ethernet communications port. Gas Chromatographs supported include the Rosemount Analytical Models 500, 570, 590, 700, 770 and 1000/1000A. GC controllers supported

include the Rosemount Analytical Models 2251, 2255, 2350, 2350A and 2360. The program communicates directly with the GC using Modbus protocol (in which the FloBoss 107 has Master status). The FloBoss 107 polls data from the GC, validates that data, and updates the appropriate meter run parameters using that data. The program can poll up to eight GC streams on one GC or up to a total of ten streams on two GCs.

**Note:** For Rosemount Analytical devices, set the GC communications port to the SIM 2215 protocol using the MON2000 software. For all other parameter configurations, refer to the MON 2000 documentation.

To update meter run data in the FloBoss 107, you must assign the streams to a meter run in the FloBoss 107's database. This allows the FloBoss 107 to log the gas component data, heating value, and specific gravity and use these values in volume, mass, and energy calculations.

Note: Two versions of the program are included. Installation and operation are identical between the two programs, but they use different point type locations, different display numbers, and are loaded into different program slots on the FloBoss 107. GCInterface\_1.bin loads into user program location 1 and uses point types 22 and 23. GCInterface\_2.bin loads into user program location 2 and uses point types 25 and 26.

The manual shows installation of GCInterface\_1.bin. Load GCInterface\_1.bin unless another user program is currently installed in user program location 1.

# 1.2.1 Communications Wiring

The GC must be connected to the communications port on the FloBoss 107 with wiring between 16 and 24 AWG. *Figure 1* shows the wiring for an EIA-232 (RS-232) to a Rosemount 2350A GC.

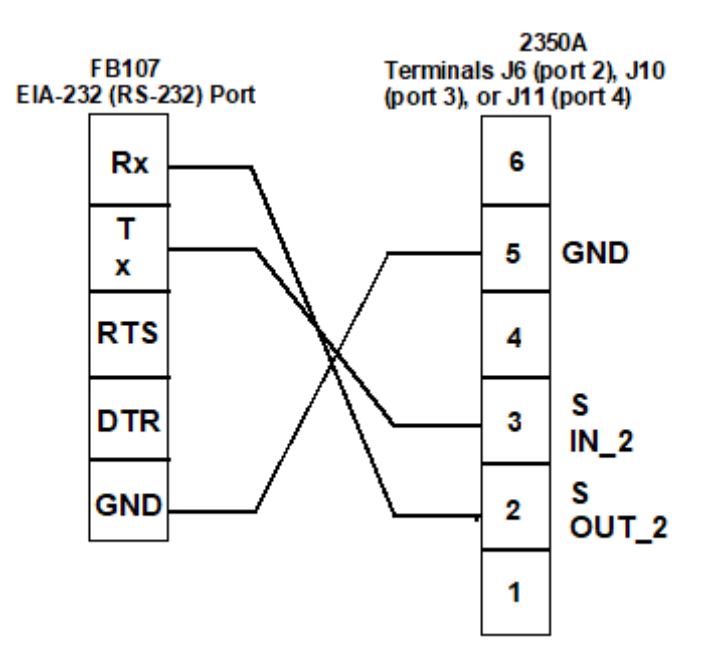

Figure 1-1. Communications Wiring

# 1.2.2 Auto-configure

The GC Program provides an auto-configure option on the GC Interface screen (see *Figure 3-2*). This option enables the program to automatically configure the communication ports and Modbus parameters necessary to poll the GC(s). For this option to work, however, you **must first** specify a communication port in the Comm Port # field on the GC Interface screen, specify the maximum number of streams and Modbus address for each GC in use, and modify the Modbus register table location, if desired.

When you select Auto-configure on the GC Interface screen, the program sets the selected communication port parameters to the following values:

| <b>Note:</b> The following communication port parameters are configure you are using an RS-232 or RS-485 module <b>only</b> . |           |               |  |  |  |
|----------------------------------------------------------------------------------------------------|-----------|---------------|--|--|--|
| Baud F                                                                                                    | Rate:     | 9600          |  |  |  |
| Data B                                                                                                    | lits:     | 8             |  |  |  |
| Stop B                                                                                                    | its:      | 1             |  |  |  |
| Parity:                                                                                                    |           | None          |  |  |  |
| Key-O                                                                                                    | n Delay:  | 200 mSec      |  |  |  |
| Key-Of                                                                                                    | ff Delay: | 200 mSec      |  |  |  |
| Port O                                                                                                    | wner      | Modbus Master |  |  |  |

When you select Auto-configure on the GC Interface screen, the program sets the Modbus configuration parameters for the selected communications port to the following values:

| Transmission Mode:                | RTU       |
|-----------------------------------|-----------|
| Byte Order:                       | MSB First |
| Event Log Enable                  | Disabled  |
| Master Starting Request Number:   | 1         |
| Master Number of Requests:        | 8         |
| Master Continuous Polling Enable: | Disabled  |

When you select Auto-configure on the GC Interface screen, the program automatically configures the Modbus Master Table (using values in the Comm Port # and Modbus Address fields on the GC Interface screen) to poll for the following registers in the GC:

|   | 3001–3016:         | Component IDs, Table 1                    |
|---|--------------------|-------------------------------------------|
|   | 3017–3032:         | Component IDs, Table 2                    |
|   | 3034:              | Current Stream                            |
|   | 3035:              | Mask of Streams associated with Table 1   |
|   | 3045:              | Cycle Start Time – minutes                |
|   | 3046:              | GC Alarm 1                                |
|   | 3047:              | GC Alarm 2                                |
|   | 3059:              | Calibration/Analysis Flag                 |
|   | 7001–7016:         | Gas Composition Values Mole % Comp 1–16   |
|   | 7033:              | BTU (day)                                 |
|   | 7034:              | BTU (saturated)                           |
|   | 7035:              | Specific Gravity                          |
|   | 7036:              | Compressibility                           |
|   | 7037:              | Wobbe Index                               |
|   | 7038:              | Total Unnormalized Mole %                 |
|   | 7039               | Total GPM CF                              |
|   | 7040–7044          | User Defined Calc Values                  |
|   | 7070–7084          | User Defined Average                      |
|   | 9034:              | Active Alarm Status                       |
|   | 9035:              | Unacknowledged Alarm Status               |
| 0 | te: Depending on 1 | the GC device registers 9034 and 9035 may |

**Note:** Depending on the GC device, registers 9034 and 9035 may require a Modbus conversion code to be manually configured.

When you select Auto-configure on the GC Interface screen, the program sets the Modbus Master Tables for each GC with a valid address. The first GC's master table uses the first logical point for the communications port, and the second GC (if present) uses the second logical point for its communications port. The actual poll sequence set for each GC is:

3045-3047

3001–3032 3034–3035 3059 7001–7016 7033–7044 7070–7084 9034–9035 3045

**Note:** Depending on the GC device, registers 9034 and 9035 may require a Modbus conversion code to be manually configured.

The Modbus Register to TLP Mapping assigns TLPs to registers. The program maps TLPs to the register table you specify in the Modbus Register Table Location field on the GC Interface screen. The parameters necessary for this program automatically map to the appropriate registers.

Finally, when the auto-configure process completes, the program disables the auto-configure parameter.

**Note:** After the auto-configure process completes, you may modify the Modbus Master Table and/or the Modbus Register Table but register 3045 **must** be the **first and last** register polled. The first poll must be stored in a register mapped to GC Stream parameter Sample Min Start (23/26,0,17) and the last poll must be stored in a register mapped to GC Stream parameter Sample Min End (23/26,0,16).

# 1.2.3 Validating GC Data

When the polls are complete, the program validates the data to ensure the polling was successful and data is correct. This validation occurs before the program copies the GC stream data to the meter run. Checks include:

- The Communication Status (Point 121, Parameter 6, 12, 18, etc.) must return valid responses (value of 8) for all registers polled. If errors are present, the meter runs are not updated.
- If you disable Bypass Alarm 1 (Point 22/25, Parameter 11), the Alarm Flag 1 (Point 23/26, Parameter 18, bits 14 & 15) from the GC is checked for errors. If errors are present, the meter runs are not updated.
- If you disable Bypass Alarm 2 (Point 22/25, Parameter 12), the Alarm Flag 2 (Point 23/26, Parameter 19, bits 0, 1, 2 & 3) from the GC is checked for errors. If errors are present, the meter runs are not updated.

- The program checks the Calibration Flag (Point 23/26, Parameter 20) to ensure it is in the Analysis State. If it is not in the Analysis State, the meter runs are not be updated.
- The Starting Sample Minute value (Point 23/26, Parameter 17) must be different than the previous value, or the meter runs are not updated.
- The Starting Sample Minute value (Point 23/26, Parameter 17) and Ending Sample Minute value (Point 23/26, Parameter 16) in the poll must match or the meter runs are not updated.
- The current Stream Number (Point 23/26, Parameter 2) must be assigned to a meter run.
- The Total Un-Normalized Mole % value (Point 23/26, Parameter 9) must be within plus or minus the Total Mole % Deviation value (Point 22/25, Parameter 14) of 100%. If this value is outside of this limit, the meter runs are not updated.
- The Mole Sum value (Point 23/26, Parameter 21) must be within plus or minus the Total Mole % Deviation value (Point 22/25, Parameter 14) of 100%. If this value is outside of this limit, the meter runs are not updated.
- If you enable HV Limits (Point 23/26, Parameter 90) on the GC Stream Data screen, ensure that the Stream Heating Value is between the Heating Value Low (Point 23/26, Parameter 91) and Heating Value High (Point 23/26, Parameter 92) values.
- **Note:** If you do not enable the HV Limits (which is a per-stream value), the module uses the Heating Value (described below) as the default.
- The Heating Value (Point 23/26, Parameter 4 or 5, depending on Wet vs. Dry) must be between Heating Value Low (Point 22/25, Parameter 9) and Heating Value High (Point 22/25, Parameter 10). If this value is outside the limits, the meter runs are not updated.
- **Note:** The Heating Value is the default parameter the module checks first. If you have enabled the HV Limits parameter (which is a per-stream value), that value overrides this value.
- The Specific Gravity (Point 23/26, Parameter 6) must be between 0.07 and 1.52. If this value is outside of this limit, the meter runs are not updated.
- **Note:** The program copies each GC stream component to its corresponding component in the meter run, **with the exception of neo-pentane**. Neo-pentane is added to the iso-pentane component and then copied to the meter run. The heating value and specific gravity are also copied to the appropriate meter run.

# 1.3 Program Requirements

The GC Interface program is compatible with version 1.01 (or greater) of the FloBoss 107 firmware and with version 1.86 (or greater) of the ROCLINK 800 software.

Program specifics include:

| File Name         | Target Unit/<br>Version | User Defined<br>Points (UDP) | Flash Used<br>(in bytes) | DRAM Used<br>(in bytes) | ROCLINK 800<br>Version | Display<br>Number |
|-------------------|-------------------------|------------------------------|--------------------------|-------------------------|------------------------|-------------------|
| GCInterface_1.bin | FloBoss 07<br>1.01      | 22, 23<br>(location 1)       | 29025                    | 16,384                  | 1.86                   | 22, 23, 24        |
| GCInterface_2.bin | FloBoss 107<br>1.01     | 25, 26<br>(location 2)       | 29025                    | 16,384                  | 1.86                   | 24, 25, 26        |

For information on viewing the memory allocation of user programs, refer to the *ROCLINK 800 Configuration Software User Manual (for FloBoss™ 107)* (part D301249X012).

# 1.3.1 License Key

Some applications require that you install a license in the CPU to run the application. This license software is specific to these applications and is the property of the individual vendor (shown in the Vendor Name field on the License Key Administrator screens).

Energy and Transportation Solutions (and other authorized vendors) distributes software licenses on security-enhanced universal serial bus (USB) drives.

You must install the following license keys to use the GC Interface Program.

• GC Interface License Key.

# Chapter 2 – Installation

This section provides instructions for installing the GC Interface program. Read *Section 1.3* of this manual for program requirements.

**Note:** The program and license key can be installed in any order. The manual shows the installation of the license key first.

### 2.1 Installing the License Key

A license key is required to use the GC Interface program. To install a USB key-based license.

Caution Failure to exercise proper electrostatic discharge precautions, such as wearing a grounded wrist strap may reset the processor or damage electronic components, resulting in interrupted operations.

When working on units located in a hazardous area (where explosive gases may be present), make sure the area is in a non-hazardous state before performing these procedures. Performing these procedures in a hazardous area could result in personal injury or property damage.

To install a USB key-based license on the FloBoss 107:

- 1. Insert the USB license key in a USB port on your PC.
- Select Utilities > License Key Administrator > Transfer Between Device and Key from the ROCLINK 800 menu bar. The Transfer Licenses Between a Device and a Key screen displays.

| Tra | nsfer Licenses Betv    | veen a DE    | VICE an | d a KEY     |                  |             |              |                  | ? 🔀       |
|-----|------------------------|--------------|---------|-------------|------------------|-------------|--------------|------------------|-----------|
| Lic | enses on DEVICE        |              |         |             |                  |             |              |                  |           |
|     | Application Name V     | endor Name   | Δnn     | Codel Versi | on Quantitu Lier | ense Source | Expiration   | n Tim            | e Created |
|     | r ppresident runne 1   |              |         |             |                  |             |              |                  |           |
|     | Co                     | onnect to KE | Y       |             | Move to KEY      |             |              | Add License      | Remove    |
|     | enses on KEY           |              |         |             |                  |             |              |                  |           |
|     | Time Created           | Applicati    | on Name | Vendor      | D Vendor Name    | App Code    | Version E    | Expiration       | Quantity  |
| 1   | 01/03/2008 02:44:29 Pl | M GC Interf  | ace     | 31529       | RAS              | 1           | 0.0.a N      | No Expiration    | 1         |
| Lic | ense Key Event Log     |              |         |             | -                |             | Serial N     | umber: 123456789 | _         |
|     | Time Stamp             | Action       | User ID | Vendor ID   | Application Name | Previous (  | Quantity New | Quantity         |           |
| 1   | 01/03/2008 14:44:29    | ADD          | ADM     | 31529       | GC Interface     |             | 0            | 1                |           |
| 2   | 09/06/2007 14:30:50    | KEY SERI     | JMB     | 0           |                  |             | 0            | 0                |           |
| 3   | 09/06/2007 14:30:49    | KEY FORI     | JMB     | 0           |                  |             | 0            | 0                |           |
| 4   | 01/01/1970 00:00:00    | NONE         |         | 0           |                  |             | 0            | 0                |           |
| 5   | 01/01/1970 00:00:00    | NONE         |         | 0           |                  |             | 0            | 0                |           |
| 6   | 01/01/1970 00:00:00    | NONE         |         | 0           |                  |             | 0            | 0                |           |
| 7   | 01/01/1970 00:00:00    | NONE         |         | 0           |                  |             | 0            | 0                |           |
| 8   | 01/01/1970 00:00:00    | NONE         |         | 0           |                  |             | 0            | 0                |           |
| _   |                        |              |         |             |                  |             |              |                  | Close     |

Figure 2-1. Transfer Licenses Between a Device and a Key

- **Note:** This screen has three sections. The upper portion (Licenses on Device) shows any software licenses installed on the FloBoss 107. The middle portion (Licenses on Key) shows software licenses on the license key. The lower portion of the screen (License Key Event Log) provides a rolling log of the last eight events related to this license key.
- **3.** Select the key-based license you want to transfer to the FloBoss 107 (**GC Interface**, as shown in *Figure 2-1*).
- **4.** Click **Move to Device**. ROCLINK moves the license from the key to the FloBoss 107 and updates the screen.

| Transfer Licenses Bet | tween a DE    | VICE an  | d a KEY   |                 |                |                       | ? 🗵                    |
|-----------------------|---------------|----------|-----------|-----------------|----------------|-----------------------|------------------------|
| Licenses on DEVICE    |               |          |           |                 |                |                       |                        |
| Application Name      | Vendor Name   | App      | Code Vers | ion Quantity    | License Source | Expiration            | Time Created           |
| 1 GC Interface        | RAS           | 1        | 0.00      | a 1             | Kev            | No Expiration         | 01/03/2008 02:44:29 PM |
|                       |               |          |           |                 |                |                       |                        |
| Licenses on KEY       | Connect to KE | Y        |           | Move to E       | DEVICE         | Add Lice              | ense Remove            |
| Time Created          | Applicati     | on Name  | Vendor    | ID Vendor Nam   | e App Code V   | ersion Expiration     | Quantity               |
| License Key Event Log |               |          |           |                 |                | Serial Number : 12345 | 6789                   |
| Time Stamp            | Action        | Liser ID | Vendor ID | Application Nar | e Previous Qu  | antitu New Quantitu   |                        |
| 1 01/03/2008 16:03:55 | BEMOVE        | LOI      | 31529     | GC Interface    |                | 1 0                   |                        |
| 2 01/03/2008 14:44:29 | ADD           | ADM      | 31529     | GC Interface    |                | 0 1                   |                        |
| 3 09/06/2007 14:30:50 | KEY SERI      | JMB      | 0         |                 |                | 0 0                   |                        |
| 4 09/06/2007 14:30:49 | KEY FORI      | JMB      | 0         |                 |                | 0 0                   |                        |
| 5 01/01/1970 00:00:00 | NONE          |          | 0         |                 |                | 0 0                   |                        |
| 6 01/01/1970 00:00:00 | NONE          |          | 0         |                 |                | 0 0                   |                        |
| 7 01/01/1970 00:00:00 | NONE          |          | 0         |                 |                | 0 0                   |                        |
| 8 01/01/1970 00:00:00 | NONE          |          | 0         |                 |                | 0 0                   |                        |
|                       |               |          |           |                 |                |                       | Close                  |

Figure 2-2. License Installed

**Note:** A FloBoss 107 can hold up to six different licenses, although you can install only one instance of each license on the FloBoss 107. When you click Move to Device, ROCLINK 800 moves only one instance of the license onto the FloBoss 107 and automatically decreases the license quantity on the KEY.

**5.** Verify the license name displays in the Licenses on Device section of the screen. Proceed to *Section 2.2* to download the user program.

### 2.2 Downloading the Program

This section provides instructions for installing the program into the Flash memory on the FloBoss 107.

**Note:** Connect a PC to the FloBoss 107's LOI port **before** starting the download.

Note: Two versions of the program are included. Installation and operation are identical between the two programs, but they use different point type locations, different display numbers, and are loaded into different program slots on the FloBoss 107. GCInterface\_1.bin loads into user program location 1 and uses point types 22 and 23. GCInterface\_2.bin loads into user program location 2 and uses point types 25 and 26.

The manual shows installation of GCInterface\_1.bin. Load GCInterface\_1.bin unless another user program is currently installed in user program location 1.

To download the user program using ROCLINK 800 software:

- **1.** Start and logon to the ROCLINK 800.
- 2. Select ROC > Direct Connect to connect to the ROC800.
- **3.** Select **Utilities** > **User Program Administrator** from the ROCLINK menu bar. The User Program Administrator screen displays (see *Figure 2-3*):

| User Program Administrator                                                                               |                                                                        | ? 🛛                                                  |
|----------------------------------------------------------------------------------------------------|------------------------------------------------------------------------|------------------------------------------------------|
| User Programs Installed in Device                                                                        |                                                                        |                                                      |
| 1 - No Program<br>2 - No Program<br>3 - No Program<br>4 - No Program<br>5 - No Program<br>6 - No Program | Name : No Program<br>Version :<br>Created :<br>CRC : 0x0<br>Entry Pt : | Library Version :<br>DRAM Used : 0<br>FLASH Used : 0 |
| Clear Start Stop                                                                                         | Displays :<br>Status : Empty                                           |                                                      |
| Download User Program File                                                                               |                                                                        |                                                      |
|                                                                                                    |                                                                        | Browse                                               |
| Name :                                                                                                   |                                                                        | Download & Start Download                            |
| Created :                                                                                                |                                                                        |                                                      |
| CRC:                                                                                                    |                                                                        |                                                      |
| Size :                                                                                                   |                                                                        |                                                      |
|                                                                                                    |                                                                        |                                                      |
| ]                                                                                                    |                                                                        |                                                      |
|                                                                                                    |                                                                        | Dipdate Close                                        |

Figure 2-3. User Program Administrator

- **4.** Click **Browse** in the Download User Program File frame. The Select User Program File screen displays (see *Figure 2-4*).
- **5.** Select the path and user program file to download from the CD-ROM (Program files are typically located in the Program Files

folder on the CD-ROM). As *Figure 2-4* shows, the screen lists all valid user program files with the .BIN extension:

**Note:** Load **only** one of the included program files. The manual shows installation of GCInterface\_1.bin. Load GCInterface\_1.bin unless another user program is currently installed in user program location 1.

| Select User Pro        | ogram File                                   |                       |   |           | ? 🛛                    |
|------------------------|----------------------------------------------|-----------------------|---|-----------|------------------------|
| Look <u>i</u> n:       | Program Files                                |                       | • | ← 🗈 💣 📰 - |                        |
| My Recent<br>Documents | GCInterface_1                                |                       |   |           |                        |
| My Documents           |                                              |                       |   |           |                        |
| My Computer            | File <u>n</u> ame:<br>Files of <u>type</u> : | User Programs (*.bin) |   | •         | <u>O</u> pen<br>Cancel |

Figure 2-4. Select User Program File

6. Click **Open** to select the program file. The User Program Administrator screen displays. As shown in *Figure 2-5*, note that the Download User Program File frame identifies the selected program and that the **Download & Start** button is active:

| 2 - No Program<br>3 - No Program<br>4 - No Program<br>5 - No Program<br>6 - No Program<br>Clear Start Stop<br>All - Option<br>Download User Program File                        | Version :<br>Created :<br>CRC : 0x0<br>Entry Pt :<br>Displays :<br>Status : Empty | Library Version :<br>DRAM Used : 0<br>FLASH Used : 0 |
|----------------------------------------------------------------------------------------------------|-----------------------------------------------------------------------------------|------------------------------------------------------|
| Name :         GC Interface           Version :         Rev. 1.10           Created :         2/8/2010 2:22:18 PM           CRC :         0xD5C1           Size :         29025 | ;                                                                                 | Download & Start Downloa                             |

Figure 2-5. User Program Administrator

**7.** Click **Download & Start** to begin loading the selected program. The following message displays:

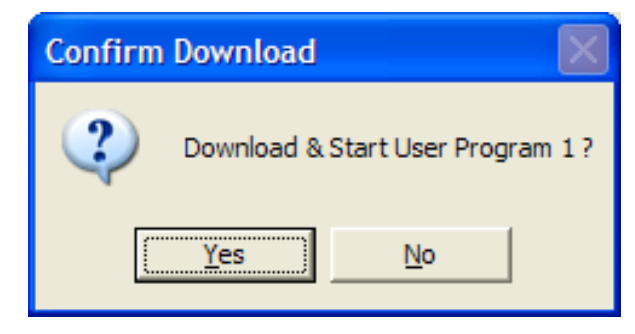

Figure 2-6. Confirm Download

**8.** Click **Yes** to begin the download. When the download completes the following message displays:

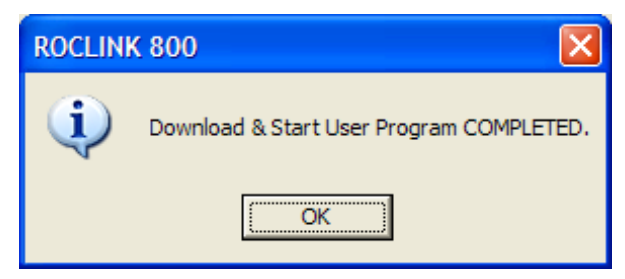

Figure 2-7. ROCLINK 800 Download Confirmation

- **9.** Click **OK**. The User Program Administrator screen displays (see *Figure 2-8*). Note that:
  - The User Programs Installed in Device frame identifies the installed program(s).
  - The Status field indicates that the program is running.

|   | User Program Administrator                                                                                                    |
|---|----------------------------------------------------------------------------------------------------|
|   | User Programs Installed in Device                                                                                                    |
| < | 1 - GC Interface       Name :       GC Interface         2 - No Program       Version :       Rev. 1.10       Library Version :         3 - No Program       Version :       Rev. 1.10       Library Version :         4 - No Program       Created :       02/08/2010 14:22:18       DRAM Used :       16384         5 - No Program       CRC :       0xD5C1       FLASH Used :       29025         Entry Pt :       0x5A0000       Displays :       22       23       24 |
|   | Clear Start Stop Status : Running                                                                                                    |
|   | Download User Program File                                                                                                    |
|   | E:\Program Files\GCInterface_1.bin Browse                                                                                                    |
|   | Name : GC Interface Download & Start Download                                                                                                    |
|   | Created : 2/8/2010 2:22:18 PM                                                                                                    |
|   | CRC: 0xD5C1                                                                                                    |
|   | Size : 29025                                                                                                    |
|   |                                                                                                    |
|   | Close Close                                                                                                    |

Figure 2-8. User Program Administrator

**Note:** If you install the program **before** you install the license key, the Status field reads "License Key Not Found."

**10.** Click **Close**. Proceed to *Chapter 3 – Configuration* to configure the program.

# Chapter 3 – Configuration

This section provides information on how to configure the Gas Chromatograph user program.

After you have loaded the GC Interface program on the FloBoss 107, you configure the program using three program-specific screens (GC Interface, GC Configuration, and GC Stream Data) and one ROCLINK 800 screen (Meter Setup):

- Use the GC Interface screen to configure one or more GC addresses, select a Comm port, modify the Modbus Register Table location (if necessary), assign the GC streams to meter runs, enable GC polling, and enable auto-configuration.
- Use the GC Configuration screen to set GC-specific parameters, including component IDs, GC alarm options, hexane plus options, data limits, and heating value adjustment parameters.
- Use the GC Stream Data screen to verify communications between the GC and the FloBoss 107, set SRBX alarms, and configure stream-specific heating value checks.
- Use the Fluid Properties tab on the ROCLINK 800 Meter Setup screen to indicate the type of heating value read from the GC and to select the "live" gas quality option.

You must configure the software before you can establish communications with the GC. To configure the program (after logging onto ROCLINK 800 and successfully installing the program and license key), proceed through the program screens as shown in this section.

**Note:** For Rosemount Analytical devices, set the GC communications port to the SIM 2215 protocol using the MON2000 software. For all other parameter configurations, refer to the MON2000 documentation.

You can access all the program-specific screens from the main ROCLINK 800 screen:

| E ROCLINK 800 - [On Line - Com1 - FB107                                                                                                    | - FB107]                                                           |
|----------------------------------------------------------------------------------------------------|--------------------------------------------------------------------|
| Eile Edit View ROC Configure Meter Utili                                                                                                    | ties <u>T</u> ools <u>Wi</u> ndow <u>H</u> elp X                   |
| 🗅 🚅 🔲   X 🖻 🖻   🎒 🎑 🍡   🔍 '                                                                                                    | R   va 111 🐜   ka 116   🞜 希 🕑 🖺 ਊ   년 📝   ? 🐶                      |
|                                                                                                    |                                                                    |
| Meter<br>System<br>History<br>GC Interface<br>Display #22, GC Interface<br>Display #23, GC Configuration<br>Display #24, GC Stream Data<br>User Display |                                                                    |
|                                                                                                    |                                                                    |
|                                                                                                    | Actual Module : JCF0     Actual Module : JCF0                      |
|                                                                                                    | Part Number : W/68182 Build Date : Jun 23 2008 7:40                |
|                                                                                                    | Serial Number : W48083X0022 D/E 07460021 Boot Revision : Rev. 1.00 |
|                                                                                                    | Boot Build Date : Nov 17, 2006 8:32                                |
|                                                                                                    | Integrity :                                                        |
|                                                                                                    | Uninstall                                                          |
|                                                                                                    | CPU Auto Scan Dupdate Apply                                        |
|                                                                                                    | ,<br>ON-LINE 11:14AM                                               |

Figure 3-1. Main ROCLINK 800 screen

### 3.1 GC Interface Screen

Use this screen to configure one or more GC addresses, select a Comm port, modify the Modbus Register Table location (if necessary), assign the GC streams to meter runs, enable GC polling, and enable automatic configuration of the Modbus parameters and communications ports. To access this screen:

- 1. From the Directory Tree, select User Program > GC Interface.
- **2.** Double-click **Display #22 GC Interface**. The GC Interface screen displays:

| E ROCLINK 800 - [GC Interface - FB107]                                                                                                    |                                                                                                    |             |
|----------------------------------------------------------------------------------------------------|----------------------------------------------------------------------------------------------------|-------------|
| Eile Edit View ROC Configure Meter Utilities Tools                                                                                                    | Window Help                                                                                                    | _ 8 ×       |
| 🗅 😅 🖬 👗 🕹 📾 🛃 🛃 💐 🔍 🔍 州 개                                                                                                    | 4 👞  M  P   🛱 冬 🕑 🗳 🚰   년 📑   ? 🕅                                                                                                    |             |
| GC Interface Configuration Program Status: No I                                                                                                    | Firor                                                                                                    | <b>_</b>    |
| r GC Setup                                                                                                    | Meter Run Map Autoconfigure                                                                                                    |             |
| Max Streams     Modbus Address       GC 1:     6     0       GC 2:     4     0       Note: There is a maximum of 10 available streams for both GCs.     GCs. | Meter       Stream         Run       GC1       GC2         1       0       0         2       0       0         3       0       0         4       0       0         Note: Enter only one stream       Autoconfigure all parameters on this screen before selecting the Autoconfigure option.         Polling must be disabled and at least one valid GC address must be configured before Autoconfigure may be selected.         Autoconfigure Comm Port / Modbus Settings |             |
| Modbus Register Table Location:  12                                                                                                    | per Meter Run. Autoconing Status. Complete                                                                                                    |             |
| Comm Port #     Polling       Comm 2         Comm3     Polling Interval 60.0       Sec     Sec       Comm Timeout 45.0     Sec                               | Poll Mode<br>Polling Disabled<br>Polling Enabled                                                                                                    |             |
| ☐ IP Configuration                                                                                                    |                                                                                                    |             |
| IP Address: IP Port:                                                                                                    |                                                                                                    |             |
| GC 1: 0                                                                                                    |                                                                                                    |             |
| GC 2:                                                                                                    |                                                                                                    |             |
|                                                                                                    |                                                                                                    |             |
|                                                                                                    |                                                                                                    |             |
|                                                                                                    |                                                                                                    |             |
|                                                                                                    |                                                                                                    |             |
|                                                                                                    |                                                                                                    |             |
|                                                                                                    |                                                                                                    |             |
|                                                                                                    | Print Save As Auto Scan                                                                                                    | ! Apply     |
| 4                                                                                                    |                                                                                                    |             |
|                                                                                                    | ON-LI                                                                                                    | NE 11:14 AM |

Figure 3-2. GC Interface Screen

**3.** Review the values in the following fields:

| Field          | Description                                                                                                    |  |  |
|----------------|----------------------------------------------------------------------------------------------------|--|--|
| Max Streams    | Sets the maximum number of streams from the gas chromatograph. Valid values are <b>1–8</b> . You cannot define more than 10 streams for both GCs.                                                                                               |  |  |
| Modbus Address | Sets the address the FloBoss 107 uses to<br>communicate with the gas chromatograph. You<br>must set this value before the program can poll<br>data and write it to the meter run. Setting this<br>field to 0 (the default) disables GC polling. |  |  |
|                | <b>Note</b> : The Auto-configure option uses this value (see Section 1.2.2).                                                                                                    |  |  |

| Field                             | Description                                                                                                    |  |  |
|-----------------------------------|----------------------------------------------------------------------------------------------------|--|--|
| Modbus Register<br>Table Location | Identifies the location of the Modbus Register<br>Table. Valid values are <b>1–12</b> . The default value<br>is 12.                                                                                                    |  |  |
|                                   | <b>Note</b> : The program uses this value for automatic configuration (see <i>Section 1.2.2</i> ).                                                                                                    |  |  |
| Comm Port #                       | Indicates which FloBoss 107 communications<br>port the program uses for the connection to the<br>GC(s). Valid values are Comm 1 (RS-485),<br>Comm 2 (RS-232), and Comm 3 [RS-485, RS-<br>232, or Enhanced Communication Module<br>(Ethernet)]. Click ▼ to display all valid values.<br><b>Notes</b> :                                                 |  |  |
|                                   | <ul> <li>The program uses this value for automatic configuration (see Section 1.2.2).</li> </ul>                                                                                                    |  |  |
|                                   | <ul> <li>Unlike other programs, the Comm Port<br/>owner is Modbus Master for all values<br/>except for an ECM module. For that reason,<br/>the Comm Port owner should be something<br/>other than this program.</li> </ul>                                                                                                    |  |  |
| Polling Interval                  | Sets the delay, in seconds, the program waits<br>before asking the GC for the next set of results.<br><b>Note</b> : The GC typically takes 3 to 6 minutes to<br>update results.                                                                                                    |  |  |
| Next Poll Req                     | This <b>read-only</b> field shows the number of<br>seconds remaining until the next polling cycle.<br>After a poll cycle completes, the program resets<br>this field to the value stored in the Polling<br>Interval field.                                                                                                    |  |  |
| Comm Timeout                      | Sets the period, in seconds, the system waits for the GC to respond to a Modbus poll.                                                                                                    |  |  |
| IP Address                        | Identifies the IP address of the GC to be polled.                                                                                                    |  |  |
|                                   | Note: This field only appears if an Enhanced<br>Communication Module (Ethernet) is<br>installed in Slot 1 of the FloBoss 107 and<br>Comm 3 is selected in the Comm Port #<br>drop-down box, or an Enhanced<br>Communication Module module is<br>installed in Slot 2 of the FloBoss 107 and<br>Comm 2 is selected in the Comm Port #<br>drop-down box. |  |  |
| Meter Run Map                     | Associates GC streams with configured FloBoss<br>107 meter runs. Valid values are<br><b>1–8</b> . Enter <b>0</b> to disable meter run updating.                                                                                                    |  |  |
|                                   | You <b>must</b> configure this parameter before the program can poll data and write it to the meter run. The program stores the gas composition data for the specified stream in the gas quality parameters of the specified meter run (see Section 3.4)                                                                                              |  |  |

| Field         | Description                                                                                                    |  |  |
|---------------|----------------------------------------------------------------------------------------------------|--|--|
| Poll Mode     | Indicates whether the program attempts to poll the GC(s).                                                                                                    |  |  |
|               | <b>Note</b> : A valid license key and at least one valid<br>GC address must be present before<br>polling can be enabled.                                                                                                    |  |  |
| Autoconfigure | Indicates whether the program automatically<br>determines the configuration values for<br>communications ports and Modbus settings for<br>a gas chromatograph.                                                                                                    |  |  |
|               | Polling <b>must</b> be disabled and at least one valid<br>GC address configured before you can initiate<br>Autoconfigure.                                                                                                    |  |  |
|               | Notes:                                                                                                    |  |  |
|               | <ul> <li>See Section 1.2.2 for further information on<br/>auto-configuration.</li> </ul>                                                                                                    |  |  |
|               | <ul> <li>If you do not select this option, you must<br/>configure the comm port, Modbus comm<br/>configuration, Modbus register mapping,<br/>and Modbus master table. Alternately, you<br/>can select Auto-configure and then use the<br/>ROCLINK 800 Modbus Configuration<br/>screen (Configure &gt; MODBUS &gt;<br/>Configuration) to change the values to suit<br/>the application.</li> </ul> |  |  |

- 4. Click Apply to save any changes you have made to this screen.
- **5.** Click **Close** to return to the ROCLINK 800 screen. Proceed to *Section 3.2* to define GC configuration settings.

### 3.2 GC Configuration Screen

Use this screen to configure GC settings. It also displays communication status for each polling, configurable AGA update parameters, and some returned data values. To access this screen:

- From the Directory Tree, select User Program > GC Interface > Display #23, GC Configuration.
- 2. Double-click #1, GC Config. The GC Configuration screen displays:

| ROCLINK 800 - [GC Con       | figuration]                                                                     |                                  |                       |
|-----------------------------|---------------------------------------------------------------------------------|----------------------------------|-----------------------|
| <u> </u>                    | nfigure <u>M</u> eter <u>U</u> tilities <u>T</u> ools <u>W</u> indow <u>H</u> i | elp                              | _ = ×                 |
| D 🚅 🔚   X 🖻 🛍   4           | 3 😰 🏂 🔍 🤍 🙌 州 🐜 🕪                                                               | ▶   🛱 🌂 🕑 🗳 🗳   ½ 📑   ? №?       |                       |
| Point Number: 1 - GC Config | •                                                                               |                                  | -                     |
| Component IDs               |                                                                                 | Configuration                    |                       |
| Methane 🔽 🗖 Disab           | ile Carbon Dioxide 📊 🗖 Disable                                                  | ⊂ Alarm 1 Bunass                 |                       |
| Ethane 🚺 🗖 Disab            | le H2S 🔽 Disable                                                                | Alarm 2 Bypass                   |                       |
| Propane 🛛 🗖 Disab           | le Water 🛛 🔽 🔽 Disable                                                          |                                  | _                     |
| i-Butane 🛛 🗖 Disab          | le Helium 255 🔽 Disable                                                         | Heating Value Low Limit  900.0   |                       |
| n-Butane 🛛 🗖 Disab          | le Oxygen 255 🔽 Disable                                                         | Heating Value High Limit  1300.0 |                       |
| Neo-Pentane 7 🗖 Disab       | le Carbon Monoxide 255 🔽 Disable                                                | Total Mole Deviation 2.0 %       |                       |
| i-Pentane 5 🗖 Disab         | le Hydrogen 255 🔽 Disable                                                       | Specific Gravity Low Limit 0.07  |                       |
| n-Pentane  6 🗖 Disab        | le Heptane  255                                                                 | Specific Gravity High Limit 1.52 |                       |
| Hexane  255 🔽 Disab         | le Octane  255 I⊄ Disable                                                       | Heating Value Adjustment         |                       |
| Hexane (+)  8 Disab         | le Nonane  255 I✔ Disable                                                       | <ul> <li>Disable</li> </ul>      |                       |
| Nitrogen  14 Disab          | le Decane  255  ✔ Disable                                                       | C Enable                         |                       |
| Argon  255 I⊄ Disab         | le                                                                              | GC Base Pressure 14.73 PSIA/kPa  |                       |
| Hexane Split Setup          |                                                                                 |                                  |                       |
| Hexane Split                |                                                                                 |                                  |                       |
| Enable                      |                                                                                 |                                  |                       |
| Hexane % 47.466             |                                                                                 |                                  |                       |
| Heptane % 35.34             |                                                                                 |                                  |                       |
| Octane % 17.194             |                                                                                 |                                  |                       |
| Nonane % 0.0                |                                                                                 |                                  |                       |
| Decane % 0.0                |                                                                                 |                                  |                       |
|                             | -                                                                               |                                  |                       |
| Total <mark>100</mark> %    | :                                                                               |                                  |                       |
|                             |                                                                                 |                                  |                       |
|                             |                                                                                 | Print Save As Auto Scan          | Departe Close ! Apply |
| •                           |                                                                                 |                                  |                       |
|                             |                                                                                 |                                  | ON-LINE 9:02 AM       |

Figure 3-3. GC Configuration Screen

**3.** Complete the screen fields based on your organization's requirements.

| Field         | Description                                                                                                    |
|---------------|----------------------------------------------------------------------------------------------------|
| Point Number  | Identifies the GC number for this screen. The<br>program provides one instance for each GC.<br>Click ▼ to display all defined instances.                                                                         |
| Component IDs | Assigns each gas component a value in<br>component data tables 1 and 2. Select <b>Disable</b><br>to identify any gases the FloBoss 107 supports<br>but for which the gas chromatograph does not<br>provide data. |

| Field                         |                  | Description                                                                                                    |             |                                                                                               |             |
|-------------------------------|------------------|----------------------------------------------------------------------------------------------------|-------------|-----------------------------------------------------------------------------------------------|-------------|
| Hexane Sp<br>Enable           | olit             | Enables the hexane(+) composition to be split<br>between hexane, heptane, octane, nonane, and<br>decane. The program uses a pre-defined split if<br>the component ID for hexane(+) is set to 8, 9, 10,<br>or 11 (see table below).                                                                                                    |             |                                                                                               |             |
| ID                            | Hexane<br>%      | Heptane<br>%                                                                                                    | Octane<br>% | Nonane<br>%                                                                                   | Decane<br>% |
| 8                             | 47.466           | 35.34                                                                                                    | 17.194      | 0                                                                                             | 0           |
| 9                             | 50               | 50                                                                                                    | 0           | 0                                                                                             | 0           |
| 10                            | 50               | 25                                                                                                    | 25          | 0                                                                                             | 0           |
| 11                            | 57.143           | 28.572                                                                                                    | 14.285      | 0                                                                                             | 0           |
| Alarm Byp<br>and<br>Alarm Byp | oass 1<br>oass 2 | Select this check box to allow the program to<br>update the meter run values even if the Alarm 1<br>or Alarm 2 field in the GC displays an alarm.                                                                                                    |             | ram to<br>e Alarm 1<br>alarm.                                                                 |             |
| Heating V<br>Limit            | alue Low         | Sets the minimum heating value the FloBoss 107<br>accepts for a meter run update. The FloBoss 107<br>considers any heating values sent by the GC that<br>are lower than this value to be invalid and does<br>not forward them to the meter run.                                                                                                    |             |                                                                                               |             |
| Heating V<br>Limit            | alue High        | Sets the maximum heating value the FloBoss<br>107 accepts for a meter run update. The FloBoss<br>107 considers any heating values sent by the GC<br>that are greater than this value to be invalid and<br>does not forward them to the meter run.                                                                                                    |             |                                                                                               |             |
| Deviation                     | 3                | Sets, as a percentage, either the difference plus<br>or minus from 100% that the program allows for<br>Total Unnormalized Mole % or the sum of the<br>component mole percentages. The program<br>subtracts or adds this value to 100% to<br>determine the range. The FloBoss 107 considers<br>any stream gas compositions that exceed this<br>value to be invalid and does not forward them to<br>the meter run. Valid values are <b>0-100%</b> . |             |                                                                                               |             |
| Specific G<br>Low Limit       | iravity          | Sets the minimum specific gravity value the<br>FloBoss 107 accepts for a meter run update. The<br>FloBoss 107 considers any specific gravity<br>values sent by the GC that are lower than this<br>value to be invalid and does not forward them to<br>the meter run.                                                                                                    |             | e the<br>pdate. The<br>avity<br>nan this<br>rd them to                                        |             |
| Specific G<br>High Limit      | iravity<br>t     | Sets the maximum specific gravity value the<br>FloBoss 107 accepts for a meter run update. The<br>FloBoss 107 considers any specific gravity<br>values sent by the GC that are greater than this<br>value to be invalid and does not forward them to<br>the meter run.                                                                                                    |             |                                                                                               |             |
| Heating V<br>Adjustme         | alue<br>nt       | Sets whether the program (in case of differing<br>base pressures between the GC and the meter<br>run point) adjusts the GC's heating value before<br>storing the value in the meter run parameter. If<br>you click <b>Enable</b> , the heating value stored in the<br>meter run equals the GC heating value multiplied<br>by the ratio of the meter run base pressure to the<br>GC's base pressure.                                               |             | differing<br>he meter<br>ue before<br>meter. If<br>pred in the<br>e multiplied<br>sure to the |             |

| Field            | Description                                                                                                    |  |
|------------------|----------------------------------------------------------------------------------------------------|--|
| GC Base Pressure | Sets the base pressure, in PSIA or kPa, the GC uses to determine the heating value that is returned on a Modbus request. |  |
|                  | <b>Note</b> : This field is active only if you enable the Heating Value Adjustment.                                      |  |

- 4. Click Apply to save your changes.
- **5.** Click **Close** to return to the ROCLINK 800 screen. Proceed to *Section 3.3* to review stream data.

### 3.3 GC Stream Data Screen

Use this screen to review stream data the FloBoss 107 has received from the GC(s). The program provides one iteration of this screen for each active stream in each GC. You can move between stream data displays using either the Point Number drop-down box on this screen or from the list on the Directory Tree. With the exception of the Alarm Logging Mode and HV Limits, the fields on this screen are read-only. To access this screen:

- From the Directory Tree, select User Program > GC Interface > Display #24, GC Stream Data.
- 2. Double-click #1, Cur Stream. The GC Stream Data screen displays:

Figure 3-4. GC Stream Data Screen

**3.** Review—and change as necessary—the values in the following fields:

| Field                         | Description                                                                                                    |
|-------------------------------|----------------------------------------------------------------------------------------------------|
| Point Number                  | Identifies the stream number for this screen.<br>Click ▼ to display all defined streams.                                                                                                    |
| Calibration/<br>Analysis Flag | This <b>read-only</b> field indicates the chromatograph's status (self-calibration or analysis).                                                                                                    |
| HV Limits                     | Select the <b>Enable</b> checkbox to allow user-<br>defined Heating Value (HV) limits to be set for<br>the selected run. If the HV Limits are enabled,<br>the BTU Low/High values override the Heating<br>Value High/Low Limits set on the GC<br>Configuration screen. |

| Field          | Description                                                                                                    |  |  |
|----------------|----------------------------------------------------------------------------------------------------|--|--|
| BTU Low Limit  | If HV Limits are enabled, sets the minimum<br>heating value for the selected run that the<br>FloBoss 107 accepts for a meter run update.<br>The FloBoss 107 considers any heating values<br>sent by the GC that are greater than this value<br>to be invalid and does not forward them to the<br>meter run.               |  |  |
|                | <b>Note:</b> Values entered in this field override the<br>Heating Value Low Limits set on the GC<br>Configuration screen <b>for the selected</b><br><b>run only</b> .                                                                                                    |  |  |
| BTU High Limit | If HV Limits are enabled, sets the maximum<br>heating value for the selected run that the<br>FloBoss 107 accepts for a meter run update.<br>The FloBoss 107 considers any heating values<br>sent by the GC that are greater than this value<br>to be invalid and does not forward them to the<br>meter run.               |  |  |
|                | <b>Note:</b> Values entered in this field override the<br>Heating Value High Limits set on the GC<br>Configuration screen <b>for the selected</b><br><b>run only</b> .                                                                                                    |  |  |
| Stream         | This <b>read-only</b> field shows the selected stream for the GC.                                                                                                    |  |  |
| User Calcs     | This <b>read-only</b> field shows data returned by the GC, but is <b>not used</b> by the program. For more information, refer to the GC's user manual.                                                                                                    |  |  |
| Diagnostics    | This <b>read-only</b> field shows any diagnostic codes for the selected stream.                                                                                                    |  |  |
| Stream Data    | This <b>read-only</b> field shows values for the selected stream.                                                                                                    |  |  |
| Component Mask | This <b>read-only</b> field shows which of the two<br>Component ID tables each stream uses. Bit 0 of<br>the Component Mask represents stream 1, bit 1<br>represents stream 2, and so on. If the bit is set,<br>the program uses Component ID table 1. If the<br>bit is not set, the program uses Component ID<br>table 2. |  |  |
|                | <b>Note</b> : This value reflects settings from the GC.                                                                                                    |  |  |
| Error Code     | This <b>read-only</b> field provides a color-coded error display. Red indicates an alarm condition.                                                                                                    |  |  |

| Field                      | Description                                                                                                    |                                                                                 |  |
|----------------------------|----------------------------------------------------------------------------------------------------|---------------------------------------------------------------------------------|--|
| Alarm Logging<br>Mode      | Sets how the program logs alarms with<br>Spontaneous Report by Exception (SRBX)<br>notification. Click ▼ to select a mode (described<br>below).<br>Note: The system generates one alarm,<br>regardless of the number of different<br>errors that may occur in the time before<br>the alarm clears. SRBX notification<br>occurs based on the Alarm Logging<br>Mode. For the system to generate an<br>alarm (such as for a Poll Sequence<br>Failure error), you must first enable the<br>Alarm Logging Mode parameter on the<br>current logical stream |                                                                                 |  |
|                            | Disable<br>Logging                                                                                                    | No logging occurs.                                                              |  |
|                            | Enable<br>Logging,<br>No SRBXLogging occurs, but without<br>generating SRBX notifications.Enable<br>Logging,<br>SBRX in SetLogging occurs, and SRBX<br>notifications occur on alarm<br>set.Enable<br>Logging,<br>SBRX on<br>ClearLogging occurs, and SRBX<br>notifications occur on alarm<br>clear.                                                                                                    |                                                                                 |  |
|                            |                                                                                                    |                                                                                 |  |
|                            |                                                                                                    |                                                                                 |  |
|                            | Enable<br>Logging,<br>SRBX on<br>Both                                                                                                    | Logging occurs, and SRBX notifications occur on both alarm set and alarm clear. |  |
| Component Data             | This <b>read-only</b> field shows component values for the selected stream.                                                                                                    |                                                                                 |  |
| GC Defined<br>Averages     | This <b>read-only</b> field shows data returned by the GC but is <b>not used</b> by the program. For more information, refer to the GC's user manual.                                                                                                    |                                                                                 |  |
| Specific Gravity<br>Limits | Select the <b>Enable</b> option to allow user-defined<br>specific gravity limits to be set for the selected<br>run. If enabled, the Specific Gravity Low/High<br>values for the selected run will override the<br>Specific Gravity High/Low Limits set on the GC<br>Configuration screen.                                                                                                    |                                                                                 |  |

| Field                          | Description                                                                                                    |  |  |  |  |  |
|--------------------------------|----------------------------------------------------------------------------------------------------|--|--|--|--|--|
| Specific Gravity<br>Low Limit  | If Specific Gravity Limits are enabled, sets the<br>minimum specific gravity value for the selected<br>run that the FloBoss 107 accepts for a meter<br>run update. The FloBoss 107 considers any<br>specific gravity values sent by the GC that are<br>greater than this value to be invalid and does<br>not forward them to the meter run. |  |  |  |  |  |
|                                | <b>Note:</b> Values entered in this field override the Specific Gravity Low Limits set on the GC Configuration screen <b>for the selected run only</b> .                                                                                                    |  |  |  |  |  |
| Specific Gravity<br>High Limit | If Specific Gravity Limits are enabled, sets the<br>maximum specific gravity value for the selected<br>run that the FloBoss 107 accepts for a meter<br>run update. The FloBoss 107 considers any<br>specific gravity values sent by the GC that are<br>greater than this value to be invalid and does<br>not forward them to the meter run. |  |  |  |  |  |
|                                | <b>Note:</b> Values entered in this field override the Specific Gravity High Limits set on the GC Configuration screen <b>for the selected run only</b> .                                                                                                    |  |  |  |  |  |
| Disable Event<br>Logging       | Select the <b>Enable</b> checkbox to disable error<br>events from being written to the FloBoss 107's<br>event log.                                                                                                    |  |  |  |  |  |
|                                | Note: This option disables logging for ALL error<br>events except parameter change events.<br>For example, an event is not logged if<br>the GC reports an out-of-range specific<br>gravity value and event logging is<br>disabled                                                                                                    |  |  |  |  |  |

- 4. Click Apply to save your changes.
- **5.** Click **Close** to return to the ROCLINK 800 screen. Proceed to *Section 3.4* to set up meter run parameters.

### 3.4 Meter Setup Screen

Use this screen to set gas quality and heating values. To access this screen:

- 1. Select Meter > Setup from the ROCLINK 800 menu bar.
- 2. Select the Fluid Properties tab. The Fluid Properties tab displays:

| Meter Setup                                      |                            | ?                                                       |
|--------------------------------------------------|----------------------------|---------------------------------------------------------|
| Meter <u>N</u> umber : <mark>1 - Meter #1</mark> | 🗾 🧹 Meter Ta               | g : Meter #1                                            |
| Active Flow Calculation : Cori                   | olis Active                | e Properties Calculation : AGA8-92 Detailed             |
| General Inputs Advance                           | d Fluid Properties Sampler | Calibration Factors Alarms                              |
| Nitrogen 1.0                                     | Heptane : 0.0              | FPV Method     O Gross1                                 |
| Methane : 96.0                                   | Nonane : 0.0               | Calculate   Enter  1025.0 BTU/CF                        |
| Propane : 0.0                                    | H2S: 0.0                   | Heating Value Basis     Ory     O Wet     As Delivered  |
| n-Butane : 0.0<br>i-Butane : 0.0                 | Helium : 0.0               | Calculate  Calculate 0.573538                           |
| i-Pentane : 0.0<br>Hexane : 0.0                  | CO: 0.0<br>Hydrogen: 0.0   | Viscosity : 0.0000069 Lbm/Ft-Sec<br>Sp Heat Ratio : 1.3 |
|                                                  | Total Mole % : 100         | Gas Quality<br>C Constant C Live                        |
|                                                  |                            | ⊂Log Methane Adjust                                     |
| 🖹 Copy 📑 Paste                                   |                            | 🔁 Update 🛛 🗹 OK 🛛 🗶 Cancel 🔶 Apply                      |

Figure 3-5. Meter Setup, Fluid Properties tab

**3.** Review—and change as necessary—the values in the following fields:

| Field                  | Description                                                                                                    |
|------------------------|----------------------------------------------------------------------------------------------------|
| Meter Number           | Select the meter number to which the GC stream has been assigned.                                                                                                    |
| Component Mole %       | Indicates the mole percentage of each gas<br>component. The program retrieves these<br>values from the GC.                                                                                                    |
| Heating Value          | Indicates the heating value of a specified quantity of gas. The program sets this option to <b>Enter</b> and retrieves this value from the GC.                                                                                                    |
| Heating Value<br>Basis | Determines the heating value (dry or saturated)<br>the program copies to the meter run. Valid<br>values for this program are <b>Dry</b> or <b>Wet</b> . If you<br>select <b>Wet</b> , the program copies the saturated<br>heating value to the meter run. If you select <b>As</b><br><b>Delivered</b> or <b>Dry</b> , the program resets the value<br>to Dry and copies the dry heating value to the<br>meter run. |

| Field            | Description                                                                                                    |
|------------------|----------------------------------------------------------------------------------------------------|
| Specific Gravity | Indicates the specific gravity ratio of the molar<br>mass gas to the molar mass of air. The<br>program sets this option to <b>Enter</b> and retrieves<br>this value from the GC. |
| Gas Quality      | Indicates the source of the gas quality. The GC<br>Interface program sets this field to <b>Live</b> when it<br>copies data to the meter run.                                     |

**4.** Click **Apply** to save your changes. Proceed to *Section 3.5* to save the configuration.

### 3.5 Saving the Configuration

Whenever you modify or change the configuration, it is a good practice to save the final configuration to memory. To save the configuration:

1. Select **ROC** > **Flags**. The Flags screen displays:

| Flags | 5                                         |     |                    | ?×    |
|-------|-------------------------------------------|-----|--------------------|-------|
| Ge    | neral Advanced                            |     |                    |       |
| F     | Restart                                   | 1 [ | Flash Memory       |       |
|       | <u>₩</u> arm Start                        |     | Save Configuration |       |
|       | <u>C</u> old Start                        |     | Clear              |       |
|       | Cold Start & Clear Alar <u>m</u> s/Events |     | Status :           |       |
|       | Cold Start & Clear Displays               |     |                    |       |
|       | Cold Start & Clear F <u>S</u> Ts          |     |                    |       |
|       | Cold Start & Clear <u>H</u> istory        |     |                    |       |
|       | Cold Start & Clear ALL                    |     |                    |       |
|       |                                           |     |                    |       |
|       | 😰 Update 🛛 🗸                              | /   | OK X Cancel        | Apply |

Figure 3-6. Flags

2. Click Save Configuration. A verification message displays:

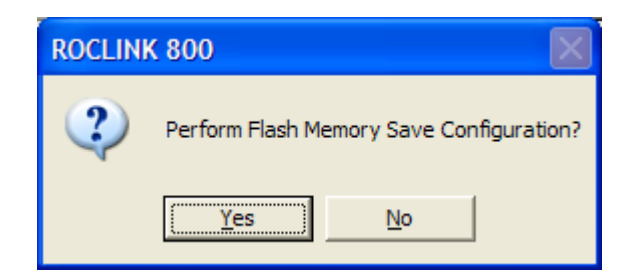

Figure 3-7. Save Verification

**3.** Click **Yes** to begin the save process. The Flash Write Status field on the Flags screen displays *In Progress*. The following message displays:

| ROCLINE | K 800 🛛 🔀                                    |
|---------|----------------------------------------------|
| (į)     | Flash Memory Save Configuration - COMPLETED. |
|         | OK                                           |

Figure 3-8. Save Confirmation

- **4.** Click **OK**. The Flash Write Status field on the Flags screen displays *Completed*.
- **5.** Click **Update** on the Flags screen. This completes the process of saving your new configuration.
  - **Note:** For archive purposes, you should also save this configuration to your PC's hard drive or a removable media (such as a flash drive) using the **File** > **Save Configuration** option on the ROCLINK 800 menu bar.

# **Chapter 4 – Reference**

This section provides tables of information on the user-defined point types the GC Interface program uses.

- Point Type 22/25 (GC User Program Configuration and Status)
- Point Type 23/26 (GC User C Program Stream Data)

Point type 22 and 25 contains the parameters for configuring the GC Interface program and houses the status information from the gas chromatograph. The program maintains two logical points of this point type.

| Param<br># | Name                        | Access | System or<br>User<br>Update | Data<br>Type | Length | Range                                         | Default        | Version | Description of Functionality and Meaning<br>of Values                                                                 |
|------------|-----------------------------|--------|-----------------------------|--------------|--------|-----------------------------------------------|----------------|---------|----------------------------------------------------------------------------------------------------|
| 0          | Point Tag ID                | R/W    | User                        | AC           | 10     | 0x20 →<br>0x7E for<br>each ASCII<br>character | "GC<br>Config" | 1.00    | Point Type Description                                                                                                |
| 1          | Not used                    |        |                             |              |        |                                               |                |         |                                                                                                    |
| 2          | User Program<br>Status      | R/O    | System                      | UINT8        | 1      | $0 \rightarrow 3$                             | 0              | 1.00    | User Program Status<br>0 = No Error<br>1 = License Unavailable<br>2 = Comm Configuration Failed                       |
| 3          | Autoconfiguration           | R/W    | Both                        | UINT8        | 1      | $0 \rightarrow 1$                             | 1              | 1.00    | Auto-configuration<br><b>0</b> = Disabled<br><b>1</b> = Enabled                                                       |
| 4          | Comm Port<br>Number         | R/W    | User                        | UINT8        | 1      | $2 \rightarrow 2$                             | 2              | 1.00    | Comm Port used to communicate with the GC                                                                             |
| 5          | GC Address                  | R/W    | User                        | UINT8        | 1      | $0 \rightarrow 255$                           | 0              | 1.00    | GC Address (Modbus address of GC)                                                                                     |
| 6          | MODBUS<br>Location          | R/W    | User                        | UINT8        | 1      | $1 \rightarrow 24$                            | 24             | 1.00    | Modbus Register Mapping Table used by GC                                                                              |
| 7          | Polling Interval            | R/W    | User                        | FL           | 4      | Any Positive<br>Floating<br>Point<br>Number   | 60             | 1.00    | Interval at which this program polls the GC for new data (In Seconds).                                                |
| 8          | Next Poll<br>Request        | R/O    | System                      | FL           | 4      | Any Positive<br>Floating<br>Point<br>Number   | 0              | 1.00    | Amount of time (In Seconds) until the next time the GC will be polled for new data.                                   |
| 9          | Heating Value<br>Low Limit  | R/W    | User                        | FL           | 4      | Any Floating<br>Point<br>Number               | 900.0          | 1.00    | Heating Value Low Limit. If the Heating Value returned from the GC is less than this value, an alarm will be set.     |
| 10         | Heating Value<br>High Limit | R/W    | User                        | FL           | 4      | Any Floating<br>Point<br>Number               | 1300.0         | 1.00    | Heating Value High Limit. If the Heating Value returned from the GC is greater than this value, an alarm will be set. |

| Param<br># | Name                      | Access | System or<br>User<br>Update | Data<br>Type | Length | Range               | Default | Version | Description of Functionality and Meaning of Values                                                                                        |
|------------|---------------------------|--------|-----------------------------|--------------|--------|---------------------|---------|---------|----------------------------------------------------------------------------------------------------|
| 11         | Bypass Alarm 1            | R/W    | User                        | UINT8        | 1      | $0 \rightarrow 1$   | 0       | 1.00    | Bypass Alarm 1 from GC<br><b>0</b> = Alarm Allowed<br><b>1</b> = Alarm Bypassed                                                           |
| 12         | Bypass Alarm 2            | R/W    | User                        | UINT8        | 1      | $0 \rightarrow 1$   | 0       | 1.00    | Bypass Alarm 2 from GC<br>0 = Alarm Allowed<br>1 = Alarm Bypassed                                                                         |
| 13         | Max Streams               | R/W    | User                        | UINT8        | 1      | $0 \rightarrow 255$ | 6       | 1.00    | Maximum number of streams available from GC                                                                                               |
| 14         | Total Mole %<br>Deviation | R/W    | User                        | FL           | 4      | $0 \rightarrow 5.0$ | 2       | 1.00    | Total Mole % Deviation                                                                                                    |
| 15         | Hexane Split<br>Enable    | R/W    | User                        | UINT8        | 1      | $0 \rightarrow 1$   | 1       | 1.00    | Enable the Hexane Split functionality of the<br>GC Program                                                                                |
| 16         | Communication<br>Timeout  | R/W    | User                        | FL           | 4      | 0 → 60.0            | 45.0    | 1.00    | Amount of time to wait for a response from a GC (In Seconds).                                                                             |
| 17         | Meter Run 1<br>Stream     | R/W    | User                        | UINT8        | 1      | 0 → 8               | 0       | 1.00    | Meter Run 1 Stream<br><b>0</b> = Disable Meter Run Updating<br><b>1-8</b> = Stream number to use to update meter<br>run's gas composition |
| 18         | Meter Run 2<br>Stream     | R/W    | User                        | UINT8        | 1      | $0 \rightarrow 8$   | 0       | 1.00    | Meter Run 2 Stream<br><b>0</b> = Disable Meter Run Updating<br><b>1-8</b> = Stream number to use to update meter<br>run's gas composition |
| 19         | Meter Run 3<br>Stream     | R/W    | User                        | UINT8        | 1      | $0 \rightarrow 8$   | 0       | 1.00    | Meter Run 3 Stream<br><b>0</b> = Disable Meter Run Updating<br><b>1-8</b> = Stream number to use to update meter<br>run's gas composition |
| 20         | Meter Run 4<br>Stream     | R/W    | User                        | UINT8        | 1      | 0 → 8               | 0       | 1.00    | Meter Run 4 Stream<br><b>0</b> = Disable Meter Run Updating<br><b>1-8</b> = Stream number to use to update meter<br>run's gas composition |
| 21         | Not used                  |        |                             |              |        |                     |         |         | • ·                                                                                                    |
| 22         | Not used                  |        |                             |              |        |                     |         |         |                                                                                                    |
| 23         | Not used                  |        |                             |              |        |                     |         |         |                                                                                                    |
| 24         | Not used                  |        |                             |              |        |                     |         |         |                                                                                                    |
| 25         | Not used                  |        |                             |              |        |                     |         |         |                                                                                                    |
| 26         | Not used                  |        |                             |              |        |                     |         |         |                                                                                                    |
| 27         | Not used                  |        |                             |              |        |                     |         |         |                                                                                                    |
| 28         | Not used                  |        |                             |              |        |                     |         |         |                                                                                                    |

| Param<br># | Name                           | Access | System or<br>User<br>Update | Data<br>Type | Length | Range   | Default | Version | Description of Functionality and Meaning<br>of Values                                                                |
|------------|--------------------------------|--------|-----------------------------|--------------|--------|---------|---------|---------|----------------------------------------------------------------------------------------------------|
| 29         | Methane<br>Component ID        | R/W    | User                        | UINT8        | 1      | 0 → 255 | 0       | 1.00    | Methane Component ID. This is the<br>Component ID number that is associated with<br>Methane in the GC.               |
| 30         | Ethane<br>Component ID         | R/W    | User                        | UINT8        | 1      | 0 → 255 | 1       | 1.00    | Ethane Component ID. This is the<br>Component ID number that is associated with<br>Ethane in the GC.                 |
| 31         | Propane<br>Component ID        | R/W    | User                        | UINT8        | 1      | 0 → 255 | 2       | 1.00    | Propane Component ID. This is the<br>Component ID number that is associated with<br>Propane in the GC.               |
| 32         | i-Butane<br>Component ID       | R/W    | User                        | UINT8        | 1      | 0 → 255 | 3       | 1.00    | i-Butane Component ID. This is the<br>Component ID number that is associated with<br>i-Butane in the GC.             |
| 33         | n-Butane<br>Component ID       | R/W    | User                        | UINT8        | 1      | 0 → 255 | 4       | 1.00    | n-Butane Component ID. This is the<br>Component ID number that is associated with<br>n-Butane in the GC.             |
| 34         | Neo-Pentane<br>Component ID    | R/W    | User                        | UINT8        | 1      | 0 → 255 | 7       | 1.00    | Neo-Pentane Component ID. This is the<br>Component ID number that is associated with<br>Neo-Pentane in the GC.       |
| 35         | i-Pentane<br>Component ID      | R/W    | User                        | UINT8        | 1      | 0 → 255 | 5       | 1.00    | i-Pentane Component ID. This is the<br>Component ID number that is associated with<br>i-Pentane in the GC.           |
| 36         | n-Pentane<br>Component ID      | R/W    | User                        | UINT8        | 1      | 0 → 255 | 6       | 1.00    | n-Pentane Component ID. This is the<br>Component ID number that is associated with<br>n-Pentane in the GC.           |
| 37         | Hexane<br>Component            | R/W    | User                        | UINT8        | 1      | 0 → 255 | 255     | 1.00    | Hexane Component ID. This is the<br>Component ID number that is associated with<br>Hexane in the GC.                 |
| 38         | Hexane (+)<br>Component ID     | R/W    | User                        | UINT8        | 1      | 0 → 255 | 8       | 1.00    | Hexane (+) Component ID. This is the<br>Component ID number that is associated with<br>Hexane (+) in the GC.         |
| 39         | Nitrogen<br>Component ID       | R/W    | User                        | UINT8        | 1      | 0 → 255 | 14      | 1.00    | Nitrogen Component ID. This is the<br>Component ID number that is associated with<br>Nitrogen in the GC.             |
| 40         | Carbon Dioxide<br>Component ID | R/W    | User                        | UINT8        | 1      | 0 → 255 | 17      | 1.00    | Carbon Dioxide Component ID. This is the<br>Component ID number that is associated with<br>Carbon Dioxide in the GC. |
| 41         | H2S Component<br>ID            | R/W    | User                        | UINT8        | 1      | 0 → 255 | 255     | 1.00    | H2S Component ID. This is the Component<br>ID number that is associated with H2S in the<br>GC.                       |

| Param<br># | Name                               | Access | System or<br>User<br>Update | Data<br>Type | Length | Range                                               | Default | Version | Description of Functionality and Meaning<br>of Values                                                                  |
|------------|------------------------------------|--------|-----------------------------|--------------|--------|-----------------------------------------------------|---------|---------|----------------------------------------------------------------------------------------------------|
| 42         | Water<br>Component ID              | R/W    | User                        | UINT8        | 1      | 0 → 255                                             | 255     | 1.00    | Water Component ID. This is the Component ID number that is associated with Water in the GC.                           |
| 43         | Helium<br>Component ID             | R/W    | User                        | UINT8        | 1      | 0 → 255                                             | 255     | 1.00    | Helium Component ID. This is the Component<br>ID number that is associated with Helium in<br>the GC.                   |
| 44         | Oxygen<br>Component ID             | R/W    | User                        | UINT8        | 1      | 0 → 255                                             | 255     | 1.00    | Oxygen Component ID. This is the<br>Component ID number that is associated with<br>Oxygen in the GC.                   |
| 45         | Carbon<br>Monoxide<br>Component ID | R/W    | User                        | UINT8        | 1      | 0 → 255                                             | 255     | 1.00    | Carbon Monoxide Component ID. This is the<br>Component ID number that is associated with<br>Carbon Monoxide in the GC. |
| 46         | Hydrogen<br>Component ID           | R/W    | User                        | UINT8        | 1      | 0 → 255                                             | 255     | 1.00    | Hydrogen Component ID. This is the<br>Component ID number that is associated with<br>Hydrogen in the GC.               |
| 47         | Heptane<br>Component ID            | R/W    | User                        | UINT8        | 1      | 0 → 255                                             | 255     | 1.00    | Heptane Component ID. This is the<br>Component ID number that is associated with<br>Heptane in the GC.                 |
| 48         | Octane<br>Component ID             | R/W    | User                        | UINT8        | 1      | 0 → 255                                             | 255     | 1.00    | Octane Component ID. This is the<br>Component ID number that is associated with<br>Octane in the GC.                   |
| 49         | Nonane<br>Component ID             | R/W    | User                        | UINT8        | 1      | 0 → 255                                             | 255     | 1.00    | Nonane Component ID. This is the<br>Component ID number that is associated with<br>Nonane in the GC.                   |
| 50         | Decane<br>Component ID             | R/W    | User                        | UINT8        | 1      | 0 → 255                                             | 255     | 1.00    | Decane Component ID. This is the<br>Component ID number that is associated with<br>Decane in the GC.                   |
| 51         | Argon<br>Component ID              | R/W    | User                        | UINT8        | 1      | 0 → 255                                             | 255     | 1.00    | Argon Component ID. This is the Component<br>ID number that is associated with Argon in the<br>GC.                     |
| 52         | Heating Value<br>Adjust Option     | R/W    | User                        | UINT8        | 1      | $0 \rightarrow 1$                                   | 0       | 1.00    | Heating Value Adjust Option<br>0 = Disabled<br>1 = Enabled                                                             |
| 53         | GC Base<br>Pressure                | R/W    | User                        | FL           | 4      | 0-→Valid<br>Positive<br>Floating<br>Point<br>Number | 14.73   | 1.00    | Base Pressure Configured in GC                                                                                         |
| 54         | Poll Mode                          | R/W    | User                        | UINT8        | 1      | $0 \rightarrow 1$                                   | 0       | 1.00    | GC Polling Mode<br>0 = Disabled<br>1 = Enabled                                                                         |

| Param<br># | Name                     | Access | System or<br>User<br>Update | Data<br>Type | Length | Range                                               | Default | Version | Description of Functionality and Meaning<br>of Values                                                                                                    |
|------------|--------------------------|--------|-----------------------------|--------------|--------|-----------------------------------------------------|---------|---------|----------------------------------------------------------------------------------------------------|
| 55         | Hexane<br>Percentage     | R/W    | Both                        | FL           | 4      | 0-→Valid<br>Positive<br>Floating<br>Point<br>Number | 47.466  | 1.00    | Hexane Split C6 (Hexane) Component<br>Percentage. This is the percentage of the<br>Hexane (+) value returned from the GC that<br>will be attributed to Hexane.   |
| 56         | Heptane<br>Percentage    | R/W    | Both                        | FL           | 4      | 0→Valid<br>Positive<br>Floating<br>Point<br>Number  | 35.34   | 1.00    | Hexane Split C7 (Heptane) Component<br>Percentage. This is the percentage of the<br>Hexane (+) value returned from the GC that<br>will be attributed to Heptane. |
| 57         | Octane<br>Percentage     | R/W    | Both                        | FL           | 4      | 0-→Valid<br>Positive<br>Floating<br>Point<br>Number | 17.194  | 1.00    | Hexane Split C8 (Octane) Component<br>Percentage. This is the percentage of the<br>Hexane (+) value returned from the GC that<br>will be attributed to Octane.   |
| 58         | Nonane<br>Percentage     | R/W    | Both                        | FL           | 4      | 0-→Valid<br>Positive<br>Floating<br>Point<br>Number | 0       | 1.00    | Hexane Split C9 (Nonane) Component<br>Percentage. This is the percentage of the<br>Hexane (+) value returned from the GC that<br>will be attributed to Nonane.   |
| 59         | Decane<br>Percentage     | R/W    | Both                        | FL           | 4      | 0→Valid<br>Positive<br>Floating<br>Point<br>Number  | 0       | 1.00    | Hexane Split C10 (Decane) Component<br>Percentage. This is the percentage of the<br>Hexane (+) value returned from the GC that<br>will be attributed to Decane.  |
| 60         | Spec. Grav Low<br>Limit  | R/W    | User                        | FL           | 4      | 0-→Valid<br>Positive<br>Floating<br>Point<br>Number | 0.07    | 1.01    | Specific Gravity Low Limit. If the specific gravity value returned from the GC is less than this value, an alarm will be set.                                    |
| 61         | Spec. Grav High<br>Limit | R/W    | User                        | FL           | 4      | 0-→Valid<br>Positive<br>Floating<br>Point<br>Number | 1.52    | 1.01    | Specific Gravity High Limit. If the specific<br>gravity value returned from the GC is more<br>than this value, an alarm will be set.                             |
| 62         | IP Address of GC         | R/W    | User                        | AC           | 20     | 20<br>Characters                                    | """"    |         | IP address of the GC.                                                                                                    |
| 63         | IP Port of GC            | R/W    | User                        | UINT16       | 2      | 0-65535                                             | 0       |         | IP port of the GC.                                                                                                    |

Point type 23 and 26 contains the parameters for configuring the GC Interface program and houses the status information from the gas chromatograph. The program maintains 11 logical points of this point type. Logical 0 is the current steam, and logical 1 through 10 are mapped to streams on the gas chromatographs, as assigned by the maximum streams per GC (point type 22/25, parameter 13).

| Param<br># | Name                       | Access | System<br>or User<br>Update | Data<br>Type | Length | Range                                               | Default                             | Version | Description of Functionality and Meaning<br>of Values                                                                                                    |
|------------|----------------------------|--------|-----------------------------|--------------|--------|-----------------------------------------------------|-------------------------------------|---------|----------------------------------------------------------------------------------------------------|
| 0          | Point Tag Id               | R/W    | User                        | AC           | 10     | 0x20 →<br>0x7E for<br>each ASCII<br>character       | "Cur<br>Stream"<br>or<br>"Stream #" | 1.00    | Point Type Description                                                                                                    |
| 1          | Not used                   |        |                             |              |        |                                                     |                                     |         |                                                                                                    |
| 2          | Stream Number              | R/O    | System                      | UINT16       | 2      | $0 \rightarrow 1$                                   | 1-8<br>depending<br>on logical      | 1.00    | Stream Number                                                                                                    |
| 3          | Component<br>Table Mask    | R/W    | System                      | UINT16       | 2      | 0 → 0xFFFF                                          | 0                                   | 1.00    | Component Table Mask. Each bit<br>corresponds to a stream. A bit value of 1<br>means that the GC will return data from Table<br>1 will be used. A bit value of 0 means that the<br>GC will return data from Table 2. |
| 4          | Dry Heating<br>Value       | R/W    | System                      | FL           | 4      | 0-→Valid<br>Positive<br>Floating<br>Point<br>Number | 0                                   | 1.00    | Dry Heating Value                                                                                                    |
| 5          | Saturated<br>Heating Value | R/W    | System                      | FL           | 4      | 0→Valid<br>Positive<br>Floating<br>Point<br>Number  | 0                                   | 1.00    | Saturated (Wet) Heating Value                                                                                                    |
| 6          | Specific Gravity           | R/W    | System                      | FL           | 4      | 0-→Valid<br>Positive<br>Floating<br>Point<br>Number | 0                                   | 1.00    | Specific Gravity                                                                                                    |

| Param<br># | Name                              | Access | System<br>or User<br>Update | Data<br>Type | Length | Range                                               | Default | Version | Description of Functionality and Meaning<br>of Values |
|------------|-----------------------------------|--------|-----------------------------|--------------|--------|-----------------------------------------------------|---------|---------|-------------------------------------------------------|
| 7          | Compressibility                   | R/W    | System                      | FL           | 4      | 0-→Valid<br>Positive<br>Floating<br>Point<br>Number | 0       | 1.00    | Compressibility                                       |
| 8          | Wobbe Index                       | R/W    | System                      | FL           | 4      | 0-→Valid<br>Positive<br>Floating<br>Point<br>Number | 0       | 1.00    | Wobbe Index                                           |
| 9          | Total Un-<br>Normalized Mole<br>% | R/W    | System                      | FL           | 4      | 0→Valid<br>Positive<br>Floating<br>Point<br>Number  | 0       | 1.00    | Total Un-Normalized Mole %                            |
| 10         | Total GPM                         | R/W    | System                      | FL           | 4      | 0-→Valid<br>Positive<br>Floating<br>Point<br>Number | 0       | 1.00    | Total GPM                                             |
| 11         | User Defined<br>Calc 1            | R/W    | System                      | FL           | 4      | 0-→Valid<br>Positive<br>Floating<br>Point<br>Number | 0       | 1.00    | User Defined Calc 1                                   |
| 12         | User Defined<br>Calc 2            | R/W    | System                      | FL           | 4      | 0-→Valid<br>Positive<br>Floating<br>Point<br>Number | 0       | 1.00    | User Defined Calc 2                                   |
| 13         | User Defined<br>Calc 3            | R/W    | System                      | FL           | 4      | 0-→Valid<br>Positive<br>Floating<br>Point<br>Number | 0       | 1.00    | User Defined Calc 3                                   |
| 14         | User Defined<br>Calc 4            | R/W    | System                      | FL           | 4      | 0→Valid<br>Positive<br>Floating<br>Point<br>Number  | 0       | 1.00    | User Defined Calc 4                                   |

| Param<br># | Name                   | Access | System<br>or User<br>Update | Data<br>Type | Length | Range                                              | Default | Version | Description of Functionality and Meaning<br>of Values                                                                                                    |
|------------|------------------------|--------|-----------------------------|--------------|--------|----------------------------------------------------|---------|---------|----------------------------------------------------------------------------------------------------|
| 15         | User Defined<br>Calc 5 | R/W    | System                      | FL           | 4      | 0→Valid<br>Positive<br>Floating<br>Point<br>Number | 0       | 1.00    | User Defined Calc 5                                                                                                    |
| 16         | Sample Minute<br>End   | R/W    | System                      | UINT16       | 2      | $0 \rightarrow 0$ xFFFF                            | 0xFFFF  | 1.00    | The minute value read from the GC at the end<br>of the GC Interface Program's polling<br>sequence.                                                                                                    |
| 17         | Sample Minute<br>Start | R/W    | System                      | UINT16       | 2      | $0 \rightarrow 60$                                 | 0       | 1.00    | The minute value read from the GC at the<br>start of the GC Interface Program's polling<br>sequence.                                                                                                    |
| 18         | Alarm 1                | R/W    | System                      | UINT16       | 2      | $0 \rightarrow 255$                                | 0       | 1.00    | GC Alarm 1                                                                                                    |
| 19         | Alarm 2                | R/W    | System                      | UINT16       | 2      | $0 \rightarrow 255$                                | 0       | 1.00    | GC Alarm 2                                                                                                    |
| 20         | Calibration Flag       | R/W    | System                      | UINT16       | 2      | 0 → 255                                            | 1       | 1.00    | Calibration Flag<br><b>0</b> = Calculation data<br><b>1</b> = Analysis data                                                                                                    |
| 21         | Mole Sum               | R/W    | System                      | FL           | 4      | 0→Valid<br>Positive<br>Floating<br>Point<br>Number | 0       | 1.00    | Mole Sum                                                                                                    |
| 22         | Error Code             | R/W    | System                      | UINT8        | 1      | 0 → 8                                              | 0       | 1.00    | Error Code<br>0 = All Checks Pass<br>1 = Poll Sequence Failed<br>2 = Alarm Check Failed<br>3 = Calibration Check Failed<br>4 = Sample Minute Changed<br>5 = Total Un-normalized Mole Percentage<br>Failed<br>6 = Mole Sum Check Failed<br>7 = Heating Value Range Check Failed<br>8 = Specific Gravity Pange Check Failed |

| Param<br># | Name                              | Access | System<br>or User<br>Update | Data<br>Type | Length | Range               | Default | Version | Description of Functionality and Meaning<br>of Values                                                                                                    |
|------------|-----------------------------------|--------|-----------------------------|--------------|--------|---------------------|---------|---------|----------------------------------------------------------------------------------------------------|
| 23         | Alarm Logging<br>Mode             | R/W    | User                        | UINT8        | 1      |                     | 0       | 1.00    | <ul> <li>Alarm Logging Mode</li> <li>0 = Disable Logging</li> <li>1 = Enable Logging, No SRBX</li> <li>2 = Enable Logging, SRBX on Set only</li> <li>3 = Enable Logging, SRBX on Clear only</li> <li>4 = Enable Logging, SRBX, on both Set and Clear</li> </ul> |
| 24         | Component<br>Index #1 Table 1     | R/W    | System                      | UINT8        | 1      | $0 \rightarrow 255$ | 0       | 1.00    | Component Index #1 Table 1                                                                                                    |
| 25         | Component<br>Index #2 Table 1     | R/W    | System                      | UINT8        | 1      | $0 \rightarrow 255$ | 0       | 1.00    | Component Index #2 Table 1                                                                                                    |
| 26         | Component<br>Index #3 Table 1     | R/W    | System                      | UINT8        | 1      | $0 \rightarrow 255$ | 0       | 1.00    | Component Index #3 Table 1                                                                                                    |
| 27         | Component<br>Index #4 Table 1     | R/W    | System                      | UINT8        | 1      | $0 \rightarrow 255$ | 0       | 1.00    | Component Index #4 Table 1                                                                                                    |
| 28         | Component<br>Index #5 Table 1     | R/W    | System                      | UINT8        | 1      | $0 \rightarrow 255$ | 0       | 1.00    | Component Index #5 Table 1                                                                                                    |
| 29         | Component<br>Index #6 Table 1     | R/W    | System                      | UINT8        | 1      | 0 → 255             | 0       | 1.00    | Component Index #6 Table 1                                                                                                    |
| 30         | Component<br>Index #7 Table 1     | R/W    | System                      | UINT8        | 1      | 0 → 255             | 0       | 1.00    | Component Index #7 Table 1                                                                                                    |
| 31         | Component<br>Index #8 Table 1     | R/W    | System                      | UINT8        | 1      | 0 → 255             | 0       | 1.00    | Component Index #8 Table 1                                                                                                    |
| 32         | Component<br>Index #9 Table 1     | R/W    | System                      | UINT8        | 1      | $0 \rightarrow 255$ | 0       | 1.00    | Component Index #9 Table 1                                                                                                    |
| 33         | Component<br>Index #10 Table<br>1 | R/W    | System                      | UINT8        | 1      | 0 → 255             | 0       | 1.00    | Component Index #10 Table 1                                                                                                    |
| 34         | Component<br>Index #11 Table<br>1 | R/W    | System                      | UINT8        | 1      | 0 → 255             | 0       | 1.00    | Component Index #11 Table 1                                                                                                    |
| 35         | Component<br>Index #12 Table<br>1 | R/W    | System                      | UINT8        | 1      | 0 → 255             | 0       | 1.00    | Component Index #12 Table 1                                                                                                    |
| 36         | Component<br>Index #13 Table<br>1 | R/W    | System                      | UINT8        | 1      | 0 → 255             | 0       | 1.00    | Component Index #13 Table 1                                                                                                    |

| Param<br># | Name                              | Access | System<br>or User<br>Update | Data<br>Type | Length | Range               | Default | Version | Description of Functionality and Meaning<br>of Values |
|------------|-----------------------------------|--------|-----------------------------|--------------|--------|---------------------|---------|---------|-------------------------------------------------------|
| 37         | Component<br>Index #14 Table<br>1 | R/W    | System                      | UINT8        | 1      | 0 → 255             | 0       | 1.00    | Component Index #14 Table 1                           |
| 38         | Component<br>Index #15 Table<br>1 | R/W    | System                      | UINT8        | 1      | 0 → 255             | 0       | 1.00    | Component Index #15 Table 1                           |
| 39         | Component<br>Index #16 Table<br>1 | R/W    | System                      | UINT8        | 1      | 0 → 255             | 0       | 1.00    | Component Index #16 Table 1                           |
| 40         | Component<br>Index #1 Table 2     | R/W    | System                      | UINT8        | 1      | $0 \rightarrow 255$ | 0       | 1.00    | Component Index #1 Table 2                            |
| 41         | Component<br>Index #2 Table 2     | R/W    | System                      | UINT8        | 1      | 0 → 255             | 0       | 1.00    | Component Index #2 Table 2                            |
| 42         | Component<br>Index #3 Table 2     | R/W    | System                      | UINT8        | 1      | 0 → 255             | 0       | 1.00    | Component Index #3 Table 2                            |
| 43         | Component<br>Index #4 Table 2     | R/W    | System                      | UINT8        | 1      | 0 → 255             | 0       | 1.00    | Component Index #4 Table 2                            |
| 44         | Component<br>Index #5 Table 2     | R/W    | System                      | UINT8        | 1      | $0 \rightarrow 255$ | 0       | 1.00    | Component Index #5 Table 2                            |
| 45         | Component<br>Index #6 Table 2     | R/W    | System                      | UINT8        | 1      | 0 → 255             | 0       | 1.00    | Component Index #6 Table 2                            |
| 46         | Component<br>Index #7 Table 2     | R/W    | System                      | UINT8        | 1      | $0 \rightarrow 255$ | 0       | 1.00    | Component Index #7 Table 2                            |
| 47         | Component<br>Index #8 Table 2     | R/W    | System                      | UINT8        | 1      | $0 \rightarrow 255$ | 0       | 1.00    | Component Index #8 Table 2                            |
| 48         | Component<br>Index #9 Table 2     | R/W    | System                      | UINT8        | 1      | $0 \rightarrow 255$ | 0       | 1.00    | Component Index #9 Table 2                            |
| 49         | Component<br>Index #10 Table<br>2 | R/W    | System                      | UINT8        | 1      | $0 \rightarrow 255$ | 0       | 1.00    | Component Index #10 Table 2                           |
| 50         | Component<br>Index #11 Table<br>2 | R/W    | System                      | UINT8        | 1      | 0 → 255             | 0       | 1.00    | Component Index #11 Table 2                           |
| 51         | Component<br>Index #12 Table<br>2 | R/W    | System                      | UINT8        | 1      | 0 → 255             | 0       | 1.00    | Component Index #12 Table 2                           |

| Param<br># | Name                              | Access | System<br>or User<br>Update | Data<br>Type | Length | Range                                               | Default | Version | Description of Functionality and Meaning<br>of Values |
|------------|-----------------------------------|--------|-----------------------------|--------------|--------|-----------------------------------------------------|---------|---------|-------------------------------------------------------|
| 52         | Component<br>Index #13 Table<br>2 | R/W    | System                      | UINT8        | 1      | 0 → 255                                             | 0       | 1.00    | Component Index #13 Table 2                           |
| 53         | Component<br>Index #14 Table<br>2 | R/W    | System                      | UINT8        | 1      | 0 → 255                                             | 0       | 1.00    | Component Index #14 Table 2                           |
| 54         | Component<br>Index #15 Table<br>2 | R/W    | System                      | UINT8        | 1      | 0 → 255                                             | 0       | 1.00    | Component Index #15 Table 2                           |
| 55         | Component<br>Index #16 Table<br>2 | R/W    | System                      | UINT8        | 1      | 0 → 255                                             | 0       | 1.00    | Component Index #16 Table 2                           |
| 56         | Mole %<br>Component #1            | R/W    | System                      | FL           | 4      | 0-→Valid<br>Positive<br>Floating<br>Point<br>Number | 0       | 1.00    | Mole % Component #1                                   |
| 57         | Mole %<br>Component #2            | R/W    | System                      | FL           | 4      | 0-→Valid<br>Positive<br>Floating<br>Point<br>Number | 0       | 1.00    | Mole % Component #2                                   |
| 58         | Mole %<br>Component #3            | R/W    | System                      | FL           | 4      | 0-→Valid<br>Positive<br>Floating<br>Point<br>Number | 0       | 1.00    | Mole % Component #3                                   |
| 59         | Mole %<br>Component #4            | R/W    | System                      | FL           | 4      | 0-→Valid<br>Positive<br>Floating<br>Point<br>Number | 0       | 1.00    | Mole % Component #4                                   |
| 60         | Mole %<br>Component #5            | R/W    | System                      | FL           | 4      | 0→Valid<br>Positive<br>Floating<br>Point<br>Number  | 0       | 1.00    | Mole % Component #5                                   |

| Param<br># | Name                    | Access | System<br>or User<br>Update | Data<br>Type | Length | Range                                               | Default | Version | Description of Functionality and Meaning of Values |
|------------|-------------------------|--------|-----------------------------|--------------|--------|-----------------------------------------------------|---------|---------|----------------------------------------------------|
| 61         | Mole %<br>Component #6  | R/W    | System                      | FL           | 4      | 0-→Valid<br>Positive<br>Floating<br>Point<br>Number | 0       | 1.00    | Mole % Component #6                                |
| 62         | Mole %<br>Component #7  | R/W    | System                      | FL           | 4      | 0→Valid<br>Positive<br>Floating<br>Point<br>Number  | 0       | 1.00    | Mole % Component #7                                |
| 63         | Mole %<br>Component #8  | R/W    | System                      | FL           | 4      | 0→Valid<br>Positive<br>Floating<br>Point<br>Number  | 0       | 1.00    | Mole % Component #8                                |
| 64         | Mole %<br>Component #9  | R/W    | System                      | FL           | 4      | 0→Valid<br>Positive<br>Floating<br>Point<br>Number  | 0       | 1.00    | Mole % Component #9                                |
| 65         | Mole %<br>Component #10 | R/W    | System                      | FL           | 4      | 0-→Valid<br>Positive<br>Floating<br>Point<br>Number | 0       | 1.00    | Mole % Component #10                               |
| 66         | Mole %<br>Component #11 | R/W    | System                      | FL           | 4      | 0-→Valid<br>Positive<br>Floating<br>Point<br>Number | 0       | 1.00    | Mole % Component #11                               |
| 67         | Mole %<br>Component #12 | R/W    | System                      | FL           | 4      | 0→Valid<br>Positive<br>Floating<br>Point<br>Number  | 0       | 1.00    | Mole % Component #12                               |
| 68         | Mole %<br>Component #13 | R/W    | System                      | FL           | 4      | 0→Valid<br>Positive<br>Floating<br>Point<br>Number  | 0       | 1.00    | Mole % Component #13                               |

| Param<br># | Name                    | Access | System<br>or User<br>Update | Data<br>Type | Length | Range                                               | Default | Version | Description of Functionality and Meaning<br>of Values |
|------------|-------------------------|--------|-----------------------------|--------------|--------|-----------------------------------------------------|---------|---------|-------------------------------------------------------|
| 69         | Mole %<br>Component #14 | R/W    | System                      | FL           | 4      | 0-→Valid<br>Positive<br>Floating<br>Point<br>Number | 0       | 1.00    | Mole % Component #14                                  |
| 70         | Mole %<br>Component #15 | R/W    | System                      | FL           | 4      | 0-→Valid<br>Positive<br>Floating<br>Point<br>Number | 0       | 1.00    | Mole % Component #15                                  |
| 71         | Mole %<br>Component #16 | R/W    | System                      | FL           | 4      | 0-→Valid<br>Positive<br>Floating<br>Point<br>Number | 0       | 1.00    | Mole % Component #16                                  |
| 72         | User Defined<br>Avg 1   | R/W    | System                      | FL           | 4      | 0-→Valid<br>Positive<br>Floating<br>Point<br>Number | 0       | 1.00    | User Defined Average 1                                |
| 73         | User Defined<br>Avg 2   | R/W    | System                      | FL           | 4      | 0-→Valid<br>Positive<br>Floating<br>Point<br>Number | 0       | 1.00    | User Defined Average 2                                |
| 74         | User Defined<br>Avg 3   | R/W    | System                      | FL           | 4      | 0-→Valid<br>Positive<br>Floating<br>Point<br>Number | 0       | 1.00    | User Defined Average 3                                |
| 75         | User Defined<br>Avg 4   | R/W    | System                      | FL           | 4      | 0-→Valid<br>Positive<br>Floating<br>Point<br>Number | 0       | 1.00    | User Defined Average 4                                |
| 76         | User Defined<br>Avg 5   | R/W    | System                      | FL           | 4      | 0→Valid<br>Positive<br>Floating<br>Point<br>Number  | 0       | 1.00    | User Defined Average 5                                |

| Param<br># | Name                   | Access | System<br>or User<br>Update | Data<br>Type | Length | Range                                               | Default | Version | Description of Functionality and Meaning<br>of Values |
|------------|------------------------|--------|-----------------------------|--------------|--------|-----------------------------------------------------|---------|---------|-------------------------------------------------------|
| 77         | User Defined<br>Avg 6  | R/W    | System                      | FL           | 4      | 0-→Valid<br>Positive<br>Floating<br>Point<br>Number | 0       | 1.00    | User Defined Average 6                                |
| 78         | User Defined<br>Avg 7  | R/W    | System                      | FL           | 4      | 0→Valid<br>Positive<br>Floating<br>Point<br>Number  | 0       | 1.00    | User Defined Average 7                                |
| 79         | User Defined<br>Avg 8  | R/W    | System                      | FL           | 4      | 0→Valid<br>Positive<br>Floating<br>Point<br>Number  | 0       | 1.00    | User Defined Average 8                                |
| 80         | User Defined<br>Avg 9  | R/W    | System                      | FL           | 4      | 0→Valid<br>Positive<br>Floating<br>Point<br>Number  | 0       | 1.00    | User Defined Average 9                                |
| 81         | User Defined<br>Avg 10 | R/W    | System                      | FL           | 4      | 0-→Valid<br>Positive<br>Floating<br>Point<br>Number | 0       | 1.00    | User Defined Average 10                               |
| 82         | User Defined<br>Avg 11 | R/W    | System                      | FL           | 4      | 0-→Valid<br>Positive<br>Floating<br>Point<br>Number | 0       | 1.00    | User Defined Average 11                               |
| 83         | User Defined<br>Avg 12 | R/W    | System                      | FL           | 4      | 0-→Valid<br>Positive<br>Floating<br>Point<br>Number | 0       | 1.00    | User Defined Average 12                               |
| 84         | User Defined<br>Avg 13 | R/W    | System                      | FL           | 4      | 0→Valid<br>Positive<br>Floating<br>Point<br>Number  | 0       | 1.00    | User Defined Average 13                               |

| Param<br># | Name                           | Access | System<br>or User<br>Update | Data<br>Type | Length | Range                                               | Default | Version | Description of Functionality and Meaning<br>of Values                                                                                                    |
|------------|--------------------------------|--------|-----------------------------|--------------|--------|-----------------------------------------------------|---------|---------|----------------------------------------------------------------------------------------------------|
| 85         | User Defined<br>Avg 14         | R/W    | System                      | FL           | 4      | 0-→Valid<br>Positive<br>Floating<br>Point<br>Number | 0       | 1.00    | User Defined Average 14                                                                                                    |
| 86         | User Defined<br>Avg 15         | R/W    | System                      | FL           | 4      | 0-→Valid<br>Positive<br>Floating<br>Point<br>Number | 0       | 1.00    | User Defined Average 15                                                                                                    |
| 87         | Active Alarm<br>Status         | R/W    | System                      | UINT8        | 1      | $0 \rightarrow 1$                                   | 0       | 1.00    | Active Alarm Status (Red light on GC<br>Controller)<br><b>0</b> = Disabled<br><b>1</b> = Enabled                                                                                                 |
| 88         | Unacknowledged<br>Alarm Status | R/W    | System                      | UINT8        | 1      | $0 \rightarrow 1$                                   | 0       | 1.00    | Unacknowledged Alarm Status (Yellow Light<br>on GC Controller)<br><b>0</b> = Disabled<br><b>1</b> = Enabled                                                                                      |
| 89         | GC Number                      | R/W    | System                      | UINT8        | 1      | $1 \rightarrow 2$                                   | 0       | 1.00    | GC Number. The data in this stream was received from this GC.                                                                                                    |
| 90         | Stream Heating<br>Value        | R/W    | System                      | UINT8        | 1      | $0 \rightarrow 1$                                   | 0       | 1.00    | Stream Heating Value Limits<br><b>0</b> = Disabled<br><b>1</b> = Enabled                                                                                                    |
| 91         | Heating Value<br>Low Limit     | R/W    | System                      | FL           | 4      | 0-→Valid<br>Positive<br>Floating<br>Point<br>Number | 0       | 1.00    | Stream Heating Value Low Limit. If the<br>Stream Heating Value Limits parameter is<br>enabled and the Heating Value in this stream<br>is less than this value, then an alarm will be<br>set.     |
| 92         | Heating Value<br>High Limit    | R/W    | System                      | FL           | 4      | 0-→Valid<br>Positive<br>Floating<br>Point<br>Number | 0       | 1.00    | Stream Heating Value High Limit. If the<br>Stream Heating Value Limits parameter is<br>enabled and the Heating Value in this stream<br>is greater than this value, then an alarm will<br>be set. |
| 93         | Spec Grav Limit                | R/W    | System                      | UINT8        | 1      | $0 \rightarrow 1$                                   | 0       | 1.01    | Specific Gravity Limit<br>0 = Disabled<br>1 = Enabled                                                                                                    |

| Param<br># | Name                   | Access | System<br>or User<br>Update | Data<br>Type | Length | Range                                               | Default | Version | Description of Functionality and Meaning<br>of Values                                                                                |
|------------|------------------------|--------|-----------------------------|--------------|--------|-----------------------------------------------------|---------|---------|----------------------------------------------------------------------------------------------------|
| 94         | Spec Grav Low<br>Limit | R/W    | System                      | FL           | 4      | 0-→Valid<br>Positive<br>Floating<br>Point<br>Number | 0       | 1.01    | Specific Gravity Low Limit. If the specific gravity value returned from the GC is less than this value, an alarm will be set.        |
| 95         | Spec Grav Hi<br>Limit  | R/W    | System                      | FL           | 4      | 0-→Valid<br>Positive<br>Floating<br>Point<br>Number | 0       | 1.01    | Specific Gravity High Limit. If the specific<br>gravity value returned from the GC is more<br>than this value, an alarm will be set. |
| 96         | Event Disable          | R/W    | System                      | UINT8        | 1      | $0 \rightarrow 1$                                   | 0       | 1.01    | Error Event Disable<br>0 = Error Event Logging Enabled<br>1 = Error Event Logging Disabled                                           |

For customer service and technical support, visit *Emerson.com/SupportNet*.

#### **Global Headquarters**,

North America, and Latin America:

Emerson Automation Solutions Energy and Transportation Solutions 6005 Rogerdale Road Houston, TX 77072 U.S.A. T +1 281 879 2699 | F +1 281 988 4445

Emerson.com/EnergyandTransportation

#### United Kingdom:

Emerson Process Management Limited Regulatory Compliance Department Company No. 00671801 Meridian East Leicester LE19 1UX UK T +44 11 6828 23 64 *ukproductcompliance@emerson.com* 

#### Europe:

Emerson S.R.L Regulatory Compliance Shared Services Department Company No. J12/88/2006 Emerson 4 Street Parcul Industrial Tetarom 11 Romania T +40 374 132 000

#### Middle East/Africa:

Emerson Automation Solutions Energy and Transportation Solutions Emerson FZE P.O. Box 17033 Jebel Ali Free Zone – South 2 Dubai U.A.E. T +971 4 8865465

#### Asia-Pacific:

Emerson Automation Solutions Energy and Transportation Solutions 1 Pandan Crescent Singapore 128461 T +65 6777 8211 | F +65 6777 0947 © 2008-2023 Energy and Transportation Solutions, an affiliate of Emerson Electric Co. All rights reserved.

This publication is for informational purposes only. While every effort has been made to ensure accuracy, this publication shall not be read to include any warranty or guarantee, express or implied, including as regards the products or services described or their use or applicability. Energy and Transportation Solutions (ETS) reserves the right to modify or improve the designs or specifications of its products at any time without notice. All sales are governed by ETS terms and conditions which are available upon request. ETS accepts no responsibility for proper selection, use or maintenance of any product, which remains solely with the purchaser and/or end-user. Emerson Automation Solutions, Emerson, and the Emerson logo are trademarks and service marks of Emerson Electric Co. All other marks are the property of their respective owners.

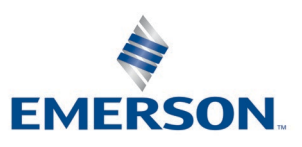